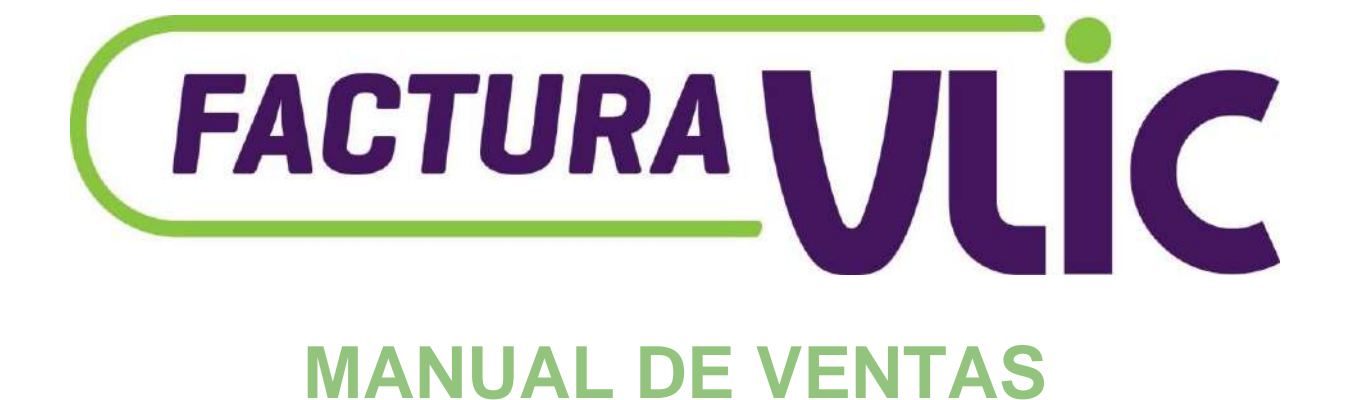

### MANUAL DE USUARIO FACTURAVLIC

## Índice

## Tabla de Contenidos

| Línea de herramientas esenciales para el uso del sistema: | 3  |
|-----------------------------------------------------------|----|
| SECCIÓN DE PREGUNTAS                                      | 4  |
| Preguntas claves para el cliente:                         | 4  |
| Preguntas claves para el vendedor:                        | 4  |
| PRIMERA HERRAMIENTA:                                      | 5  |
| ¿Cómo crear una categoría, subcategoría y un producto?    | 5  |
| Categoría Productos                                       | 5  |
| Subcategorías Productos                                   | 7  |
| Productos y Servicios                                     | 10 |
| SEGUNDA HERRAMIENTA:                                      | 12 |
| ¿Cómo dar entrada a un producto al inventario?            | 12 |
|                                                           | 12 |
| Registro de Mercancías                                    | 12 |
| ERCERA HERRAMIENTA:                                       | 14 |
| ¿Cómo crear un almacén?                                   | 14 |
| Creación de Almacenes                                     | 14 |
| ¿Cómo crear un cliente y un proveedor?                    | 16 |
| Clientes                                                  | 16 |
| Proveedores                                               | 18 |
| QUINTA HERRAMIENTA:                                       | 20 |
| ¿Cómo crear un banco o caja?                              | 20 |
| Bancos                                                    | 20 |
| SEXTA HERRAMIENTA:                                        | 22 |
| ¿Cómo registrar y editar una secuencia de NCF?            | 22 |
| SÉPTIMA HERRAMIENTA:                                      | 25 |
| ¿Cómo realizar cotizaciones y facturas?                   | 25 |
| Cotizaciones                                              | 25 |
| Facturación                                               | 27 |
| OCTAVA HERRAMIENTA:                                       |    |
| ¿Cómo aplicar pagos a las facturas?                       |    |
| NOVENA HERRAMIENTA:                                       | 32 |

| ¿Cómo obtener un reporte de nuestros ingresos?                               | 32 |
|------------------------------------------------------------------------------|----|
| Reportes                                                                     | 32 |
| DÉCIMA HERRAMIENTA:                                                          | 34 |
| ¿Cómo cerrar nuestra caja?                                                   | 34 |
| Cuadre de Caja                                                               | 34 |
| UNDÉCIMA HERRAMIENTA:                                                        | 36 |
| ¿Cómo registrar nuestros gastos y compras?                                   | 36 |
| Gastos                                                                       | 36 |
| 1. Ir a nuestro listado de gastos y dar clic al botón verde de *Nuevo Gasto* | 36 |
| Compras                                                                      | 37 |
| Cuentas por Pagar                                                            | 39 |
| Listado por Facturas                                                         | 39 |
| Pagos                                                                        | 43 |
| DUODÉCIMA HERRAMIENTA:                                                       | 46 |
| ¿Cómo obtenemos los reportes de nuestros egresos?                            | 46 |
| Reportes de compras y gastos                                                 | 46 |
| Reportes                                                                     | 46 |

# Línea de herramientas esenciales para el uso del sistema:

En este documento podremos apreciar cómo usar las herramientas esenciales en nuestro sistema. Entre las cuales se encuentran:

- Creación de productos, almacenes, clientes y proveedores.
- Registro y entrada de productos, NCF y bancos o cajas.
- Facturación y registro de ventas y compras.
- Registro de pagos a facturas cxc y cxp.
- Realizar los cuadres de caja.

#### Obtención de:

- Reportes de ingresos.
- Reportes de egresos.
- Reportes 606, 607, 608.

# SECCIÓN DE PREGUNTAS

## Preguntas claves para el cliente:

- ¿Qué tipo de empresa maneja?
- ¿Qué le gustaría lograr con el sistema?
- ¿Tendrá ayuda de más personas en cuanto el manejo del sistema?

### Preguntas claves para el vendedor:

- ¿El sistema es seguro?
- ¿Es posible utilizarlo en distintos dispositivos?
- ¿Puedo manejar la facturación tanto con NCF, como sin este?
- ¿Mis colaboradores podrán ver mis ganancias?
- ¿Se puede realizar una venta rápida (punto de venta)?

PRIMERA HERRAMIENTA:

En este espacio podremos visualizar cuáles son los pasos a seguir para utilizar nuestra primera herramienta, la cual cuenta con tres elementos esenciales para poder facturar.

Se encuentran en el siguiente orden:

#### - Categorías de productos

Una categoría de producto es una agrupación de productos que tienen ciertas características en común, las cuales son definidas por el administrador del negocio.

Ejemplo: Electrónica

#### - Sub-categorías de productos

Las subcategorías son etiquetas adicionales que podemos utilizar para agrupar varios productos similares dentro del catálogo de productos.

Ejemplo: Celulares

- Productos y servicios

Ejemplo: iPhone 8 GSM desbloqueado, 64GB

## ¿Cómo crear una categoría, subcategoría y un producto?

### Categoría Productos

| $\tilde{c}$                                                                                                    | CATEGORIAS DE PRODUCTOS |        | · · · · · · · · · · · · · · · · · · · |
|----------------------------------------------------------------------------------------------------|-------------------------|--------|---------------------------------------|
|                                                                                                    | Buscar Categoria        |        |                                       |
| Farmacia Demo                                                                                                    | ld Nombre               | Estado | -                                     |
|                                                                                                    | 1 Medicamentos          | Activo | 3                                     |
| Admin, Sto. Dgo.                                                                                                    | 2 Durces                | Activo | 2                                     |
|                                                                                                    | 4 Aceite                | Activo | 2                                     |
| Pagos en Línea                                                                                                    | 5 Cosméticos            | Activo | æ                                     |
| references of the second second secon |                         |        |                                       |
| Cuadre de caja                                                                                                    |                         |        |                                       |
| Notas de Debito                                                                                                    |                         |        |                                       |
| 🐡 Inventario >                                                                                                    |                         |        |                                       |
| Contabilidad >                                                                                                    |                         |        |                                       |
| Se Mantenimiento ·                                                                                                    |                         |        |                                       |
| Productos y Servicios                                                                                                    |                         |        |                                       |

Para crear una categoría, debemos seguir los siguientes pasos:

1. Presionar el botón +.

|                       | CATE  | GORIAS DE PRODUCTOS |        |          |   |
|-----------------------|-------|---------------------|--------|----------|---|
|                       | Busce | r Categoria         |        |          | 1 |
| Farmacia Demo         | łd    | Nombre              | Estado | -        | / |
| (1.45.035884354.000)  | 1     | Medicamentos        | Activo | 13       |   |
| ( farmacia            | 2     | Duices              | Activo | 8        | / |
| 🗢 Q Admin Sto. Dga. 💙 | 3     | Vendas              | Activo | CC .     |   |
| D Pages on Lines      | 4     | Acelte              | Activo | 128      |   |
|                       | 5     | Cosméticos          | Activo | <b>B</b> |   |
| Rancos >              |       |                     |        |          |   |
| Cuadre de caja        |       |                     |        |          |   |
| Notas de Debito       |       |                     |        |          |   |
| refe Inventario >     |       |                     |        |          |   |
| Contabilidad >        |       |                     |        |          |   |
| 💥 Mäntenimiento 👻     |       |                     |        |          |   |
| Productos y Servicios |       |                     |        |          |   |

2. Agregar nombre y estado de la categoría.

| CATEO  | ORIAS DE PRODUCTOS |                    |  |
|--------|--------------------|--------------------|--|
| Buscar | Categoria          |                    |  |
|        | Nombre             | Estado -           |  |
|        | Nombre             | Activo 🖌 🔶 💽 🚺     |  |
|        | Medicamentos       | Activo             |  |
|        | Dutces             | Activo             |  |
|        | Vendas             | Activo             |  |
|        | Aceite             | Activo             |  |
|        | Cosméticos         | Activo.            |  |
|        |                    | Guardar o eliminar |  |

## Subcategorías Productos

En este módulo podemos crear y visualizar todas las subcategorías existentes.

|                          | LISTADO DE SU | JB CATEGORIAS                |                    |            |        | + Nueva Sub Categoria |
|--------------------------|---------------|------------------------------|--------------------|------------|--------|-----------------------|
|                          | Estado        | Categoria Principal          | Tipo de Inventario |            |        |                       |
|                          | Activos 🗸     | Todas 👻                      | Todos              | ~          |        |                       |
| Farmacia Demo            | Buscar        |                              | 0                  |            |        | 1                     |
| farmacia 🙃               | id Foro       | Producto                     |                    | Inventario | Estado | د.                    |
| • Admin, Sto. Dga.       | 1 🛛 🛃         | Winasoro<br>Medicamentos     |                    | 1122       | ACTINO |                       |
| Manterimiento +          | 2             | Born Born Burn<br>Dulces     |                    | 292        | ACTIVO |                       |
| Productos y Servicios    | 2             | Curitas<br>Vendas            |                    | 405        | ACTINO |                       |
| Sub Categorias Productos | 4             | Acetaminofén<br>Medicamentos |                    | 1793       | ACTIVO |                       |
| Categoria Productos      | 5             | Analgésicos                  |                    | 267        | ACTIVO | 23                    |
| <u>版</u> Clientes        |               | Medicamentes                 |                    |            |        | _                     |
| 段 Proveedores            | 6             | Medicamentos                 |                    | 27         | ACTIVO |                       |
| 🖌 Zonas Clientes         | 7 🙆           | Mucolíticos<br>Sin categoria |                    | 37         | ACTIVO |                       |
| Configurar descuentos    | 8 🖻           | Antiácidos<br>Medicamentos   |                    | 65         | ACTIVO |                       |

Para crear una subcategoría seguiremos estos pasos:

|                            | LISTADO DE | SUB CATEGORIAS               |                    |            |        | + Nueva Sub Categoria |
|----------------------------|------------|------------------------------|--------------------|------------|--------|-----------------------|
|                            | Estado     | Categoria Principal          | Tipo de Inventario |            |        | 1                     |
|                            | Activos    | Todas 👻                      | Todos              | ~          | /      |                       |
| Farmacia Demo              | Buscar     |                              | ۰                  |            | /      |                       |
| (a) farmacia               | ld Foro    | Producto                     |                    | Inventario | Estado | -                     |
| 🗸 🔮 Admin, Sto. Dga 👻      | 1 2        | Winasorb<br>Medicamentos     |                    | 1122       | OVITON |                       |
| 🔆 Mantemmiento 👻           | 2          | Born Born Burn<br>Dulces     |                    | 292        |        |                       |
| Productos y Servicios      | 3 👮        | Curitas<br>Vendas            |                    | 405        | ACTIVE |                       |
| 🥙 Sub Categorias Productos | 4          | Acetaminofén<br>Medicamentos |                    | 1793       | ACTIVO |                       |
| 🐡 Categoria Productos      | 5 🥌        | Analgésicos                  |                    | 267        | ACTIVO |                       |
| 段 Clientes                 |            | Medicamentos                 |                    |            |        |                       |
| D Proveedores              | 6          | Medicamentos                 |                    | 27         | ACTIVO |                       |
| 🚽 Zonas Clientes           | 7 🔒        | Mucolíticos<br>Sin categoria |                    | 37         | ACTIVO |                       |
| Configurar descuentos      | 8          | Antiácidos<br>Medicamentos   |                    | 65         | ACTIVO | 2                     |

1. Presionar el botón crear nueva Subcategoría.

- 2. Elegir foto para la subcategoría (opcional).
- 3. Ingresar el nombre de la sub-categoría.
- 4. Elegir la categoría correspondiente.
- 5. Elegir el tipo de inventario.
- 6. Mostrar la foto de la sub-categoría.
- 7. Presionar el botón de guardar.

|   | Nombre de la gub Categoria (#0) | Categoria V<br>No especificada | ⊂ Estado     | ¥       | G                |
|---|---------------------------------|--------------------------------|--------------|---------|------------------|
| 1 | Tipo de Inventario              | Mostrar Foto por               | Mostrar en C | Sientes |                  |
| ۲ | Articulos Inventariables        | Categoria                      | ♥ No         | *       |                  |
|   |                                 |                                |              | /       | Country Internet |

NOTA:

#### Artículos Inventariables únicos:

Son para esos productos que se clasifican como únicos que, aunque tengan muchos productos del mismo, cada producto tiene una característica que lo diferencia del otro.

#### Artículos Inventariables:

Son esos productos que se pueden inventariar.

#### Activos Fijos:

Son aquellos productos que pertenecen a la misma empresa el cual no se realiza una venta.

#### Servicios:

Lo que la empresa ofrece aparte de vender un producto.

Dentro de este mismo módulo podremos agregar productos a la sub-categoría con estos pasos:

1. Después de presionar el botón guardar, aparecerá otro botón para agregar un producto a esta sub-categoría.

| $\sim$                                    | <del>(</del> |                                 |                  |             |                   |                              |                    |
|-------------------------------------------|--------------|---------------------------------|------------------|-------------|-------------------|------------------------------|--------------------|
|                                           |              | Nombre de la Sub Categoria (#1) | Categoria        | E           | stado             |                              |                    |
|                                           |              | Winasorb                        | Medicamentos     | •           | activo            | ~ ~                          |                    |
| Farmacia Demo                             | 0            | Tipo de Inventario              | Mostrar Foto por | N           | Aostrar en Client | es                           |                    |
| (a) farmacia                              |              | Articulos Inventariables        | Categoria        | •           | No                | ~                            |                    |
| Admin, Sto. Dgo.                          |              |                                 |                  |             |                   |                              |                    |
| 💥 Mantenimiento 👻                         | O Opciones   | avanzadas                       |                  |             |                   | Guarda                       | + Nuevo Producto   |
| Productos y Servicios                     | <del>.</del> |                                 |                  |             |                   | -                            |                    |
| 😤 Sub Categorias Productos                |              |                                 | LISTADO DE       | E PRODUCTOS |                   |                              |                    |
| 😨 Categoria Productos                     | Buscar Pro   | lucto                           |                  |             |                   |                              |                    |
| A Clientes                                |              |                                 |                  |             |                   |                              |                    |
| <u>n</u> Proveedores                      | Winasorb Ult | <b>a</b> \$1,200.00             | Winasorb         | \$1         | 000.00            | Winasorb-                    | \$1,500.00         |
| 🖌 Zonas Clientes                          | ITBIS: 18%   | Costo: \$50.00                  | ITBIS: 18%       | Costo:      | \$100.00          | ITBIS: 18%                   | Costo: \$200.00    |
| <ul> <li>Configurar descuentos</li> </ul> | \$1,000.00   | erspondies, 300                 | \$800.00         | Despense    |                   | Precio minimo:<br>\$1,200.00 | Propositiones. 297 |

- 2. Escribir el nombre del producto.
- 3. Agregar un código si es necesario para identificar el producto.
- Ingresar el precio y en la opción de poner precio mínimo es el descuento que se le hace al producto al venderse ingresar el porcentaje del ITBIS que quiere incluir al producto.
- 5. Agregar tipo de inventario, puede especificar que está agregando un producto inventariable, único, artículo fijo o servicio.
- 6. Presionar el botón guardar.

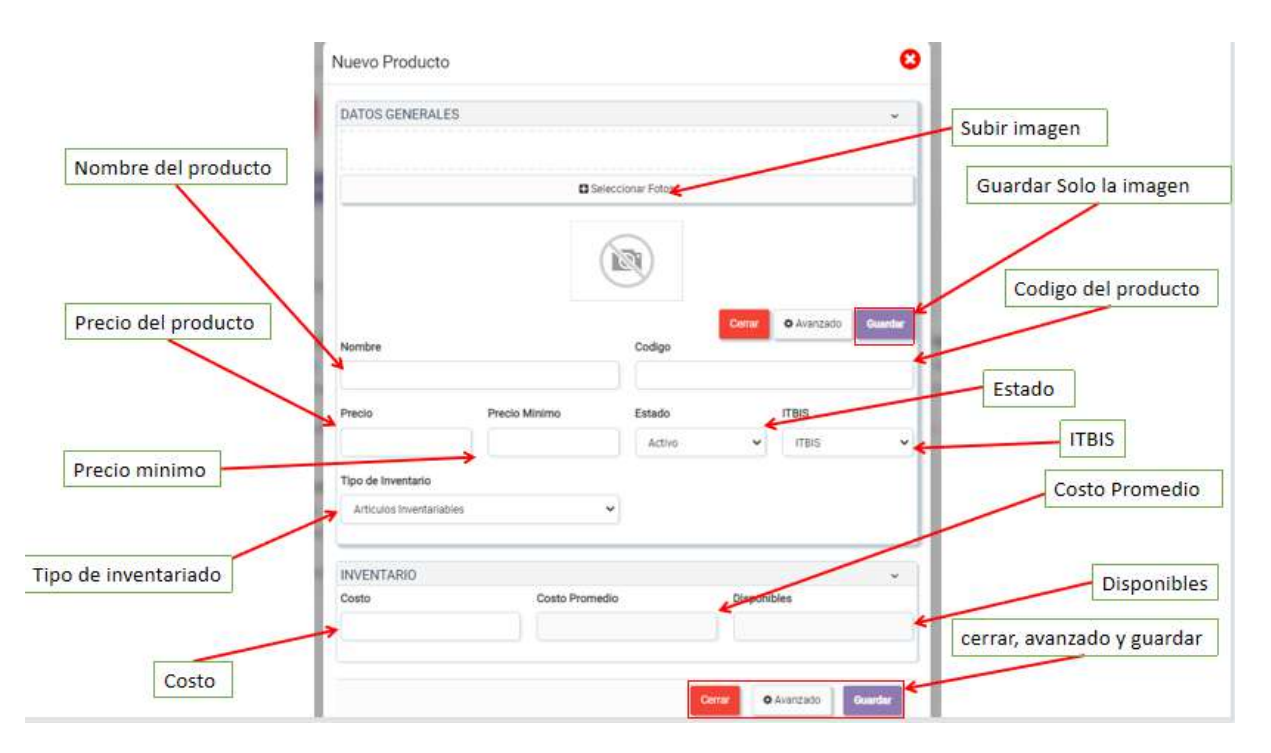

## Productos y Servicios

| $\sim$                   | LISTADO DE PROD             | UCTOS              |   |             |                   |                | + Nuevo Producio |  |
|--------------------------|-----------------------------|--------------------|---|-------------|-------------------|----------------|------------------|--|
|                          | Categoria Principal         | Tipo de inventario |   | Existencia  | Estado            | Estado         |                  |  |
|                          | Todos                       | Todos              | ~ | Todos       | Y items Activos Y | III EXCEL 🔒 PD | F O Costos       |  |
| Farmacia Demo            | Buscar                      |                    | 0 |             |                   |                |                  |  |
| farmacia 🙃               | Id Producto                 |                    |   | Disponibles | Precio            | Precio Minimo  | Estado -         |  |
| 🗢 🗢 Admin, Sto. Dga. 🦉   | #1 Winasorb<br>Winasorb     | Ultra              |   | 306         | \$1,200.00        | \$1,000.00     | Adrivo           |  |
| Cuadre de caja           | #2 Winasorb<br>Winasorb     |                    | / | 335         | \$1,000.00        | \$800.00       | ACTIVO           |  |
| A Notas de Debito        | #3 Winasorb-<br>Winasorb    | multisintomas      |   | 297         | \$1,500.00        | \$1,200.00     | Adlivo           |  |
| 송 Inventario >           | #6 Bom Bom<br>Bom Bom B     | Bum fresa          |   | 63          | \$150.00          | \$100.00       | ACTIVO           |  |
| G Contabilidad           | #7 Born Born B              | Bum surtido<br>um  |   | 97          | \$600.00          | \$450.00       |                  |  |
| X Mantenimiento -        | #11 CureBand<br>Curitas     |                    |   | 130         | \$250.00          | \$200.00       | ACTIVO           |  |
| Productos y Servicios    | ≢12 Curitas<br>Curitas      |                    |   | 177         | \$300.00          | \$250.00       | ACTIVO           |  |
| Sub Categorias Productos | #13 Acetamina<br>Acetaminat | ofén<br>én         |   | 257         | \$1,300.00        | \$1,200:00     | NOTIVO:          |  |

Para crear un nuevo producto debemos seguir estos pasos:

1. Dar clic en el botón verde de \*Nuevo Producto\*

| $\sim$                                                                    | LISTADO DE PRO           | DUCTOS                 |   |             | + Nuevo Producto |                               |              |   |
|---------------------------------------------------------------------------|--------------------------|------------------------|---|-------------|------------------|-------------------------------|--------------|---|
|                                                                           | Categoria Principal      | Tipo de Inventario     |   | Existencia  | Estado           | Estado                        |              |   |
|                                                                           | Todos                    | ✔ Todos                | × | Todos       | V Rems .         | Activos 🗸 📰 EXCEL             | PDF © Costos |   |
| Farmacia Demo                                                             | Buscar                   | C                      |   |             |                  |                               |              |   |
| farmacia @                                                                | ld Producto              |                        |   | Disponibles | Pr               | ecio Precio Minim             | o Estado     | - |
| 🗢 🔍 Admin, Sto. Dgo. 🔍                                                    | #1 Winasorb              | Ultra                  |   | 306         | \$1,20           | 0.00 \$1,000.0                | 0 ACTIVO     | 2 |
| <br>IT Cuadre de caja                                                     | #2 Winasorb              |                        |   | 335         | \$1,00           | 0.00 \$800.0                  | 0 ACTIVO     | 2 |
| Notas de Debito                                                           | #3 Winasort              | multisintomas          |   | 297         | \$1,50           | 0.00 \$1, <mark>200</mark> .0 |              | 2 |
| 🏟 Inventario 🔶                                                            | #6 Born Born             | n Burn fresa<br>Sum    |   | 83          | \$15             | 0.00 \$100.0                  | 0 ACTIVO     | 1 |
| G Contabilidad >                                                          | #7 Bom Bon<br>Bom Bom    | n Burn surtido<br>Burn |   | 97          | \$60             | 0.00 \$450.0                  |              | 2 |
| 💥 Mantenimiento 👻                                                         | #11 CureBand<br>Curitas  |                        |   | 130         | \$25             | 0.00 \$200.0                  | 0            | 2 |
| Productos y Servicios                                                     | #12 Curitas              |                        |   | 177         | \$30             | 0.00 \$250.0                  | 0 ACTIVO     | 2 |
| <ul> <li>Sub Categorias Productos</li> <li>Categoria Productos</li> </ul> | #1a Acetamin<br>Acetamin | ofên<br>Min            |   | 257         | \$1,30           | 0.00 \$1,200.0                | 0 ACTIVO     |   |

- 2. Dar clic en el botón que dice Seleccionar fotos y seleccionar la imagen del producto.
- 3. Seleccionar la categoría en la que estará el producto.
- 4. Poner el nombre del producto.
- 5. Ponerle un código
- 6. Precio del producto

- 7. Precio mínimo
- 8. Seleccionar el estado del producto
- 9. Seleccionar el ITBIS del producto
- 10. Elegir un tipo de inventario
- 11. Escribir una descripción del producto
- 12. Damos clic en guardar

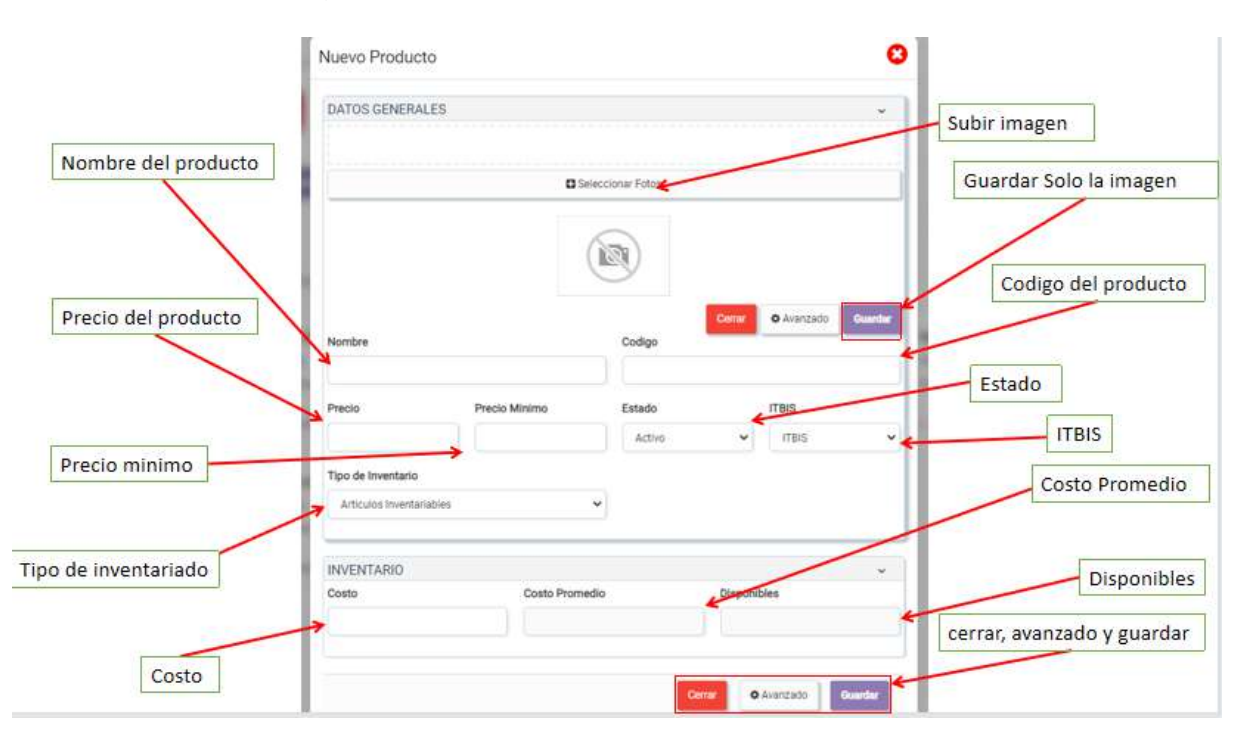

#### SEGUNDA HERRAMIENTA:

## ¿Cómo dar entrada a un producto al inventario?

Dentro del sistema tenemos distintas formas de dar entrada a los productos a los almacenes que deseemos, para luego venderlos. Y en este espacio presentamos esta rápida forma:

Luego de crear el producto, ingresamos nuevamente a este y vamos a la parte inferior, seleccionando el almacén en donde queremos agregarlo y la cantidad que estará disponible, para después dar clic al botón azul al lado de la opción de agregar y guardamos.

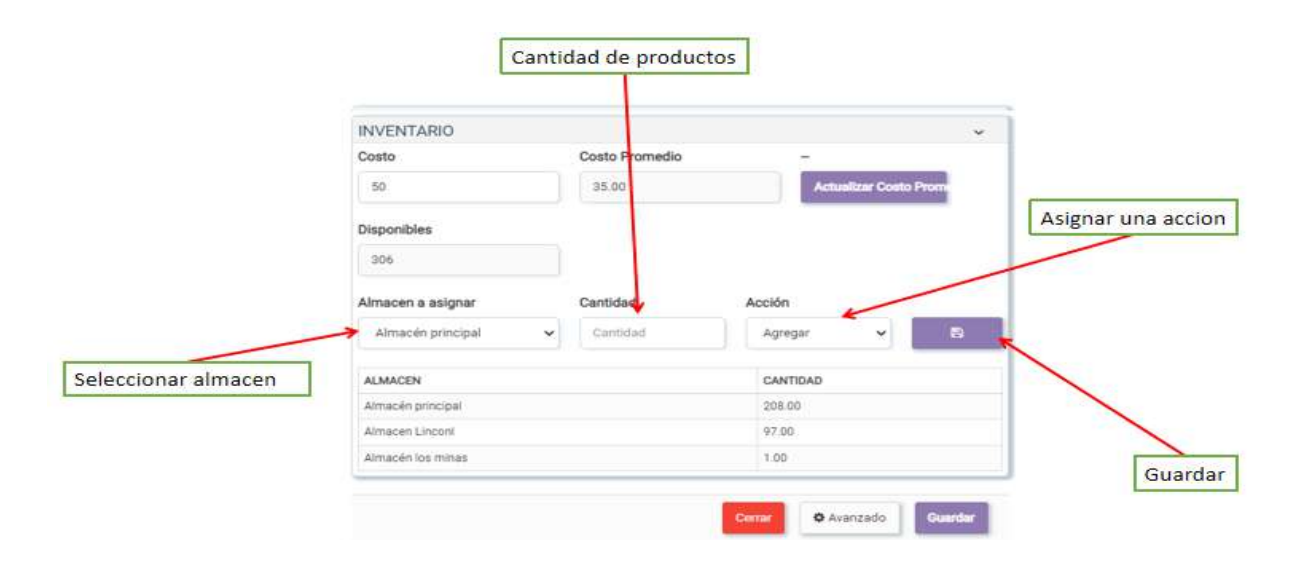

# Registro de Mercancías

Otra manera de dar entrada a nuestros productos a los almacenes, es en Registro de Mercancías. Donde damos entrada de manera formal a los mismos, agrupados por la sub-categoría que los une a otros productos.

| $(\tilde{c})$              | LISTADO DE PRODUCTO            | S A INVENTARIAR 0 | + Nuore          |         |  |  |
|----------------------------|--------------------------------|-------------------|------------------|---------|--|--|
|                            | Buscar                         | 0                 |                  |         |  |  |
| Farmacia Demo              | Id Producto                    |                   | Inventario Total | Agregar |  |  |
|                            | 1 Winasorb<br>Medicamente      |                   | 1122             |         |  |  |
| Admin, Ste. Dgo.           | 2 Born Born B<br>Dufces        | um                | 292              |         |  |  |
| se inventario 👻            | 3 Curitas<br>Vento             |                   | 405              |         |  |  |
| Valor de Inventario        | 4 Acetaminof<br>Medicamento    | én                | 1793             |         |  |  |
| Arqueo de inventario       | 5 Analgésico                   | e                 | 267              |         |  |  |
| Registro de Mercancias     | a Antiinfeocia<br>Medicamenta  | 908<br>8          | 27               |         |  |  |
| Uistado de Almacenes       | 7 Mucoliticos<br>Sin catagoria |                   | 37               |         |  |  |
| Movimiento Entre Almacenes | 8 Antiécidos<br>Medicamente    | 8                 | 65               |         |  |  |
| 🔁 Cuadre Mercanciae        | a Antialérgico                 | s                 | 988              | 123     |  |  |
| Unler Almacenet            | 4                              |                   |                  | •       |  |  |

Para realizar el registro de mercancía en algún almacén seguiremos los siguientes pasos:

| $(\tilde{c})$                | LISTA | DO DE PRODUCTOS A INVENTARIAR   | 0                | + Nuavo Producio |
|------------------------------|-------|---------------------------------|------------------|------------------|
|                              | Busc  | ar                              | •                |                  |
| Farmacia Demo                | Id    | Producto                        | Inventario Total | Agregar          |
|                              | 3     | Winasorb<br>Medicamentos        | 1122             |                  |
| V Admin, Sto. Dgo,           | 2     | Bom Bom Bum<br>Dulces           | 292              |                  |
| 🐑 inventario 👻               | 3     | Curitas<br>Vendas               | 405              |                  |
| Valor de Inventario          | 4     | Acetaminofên<br>Medicamentos    | 1793             |                  |
| Arqueo de inventario         | 5     | Analgésicos<br>Medicamentos     | 267              | •                |
| Registro de Mercancias       | 6     | Antiinfecciosos<br>Medicamentos | 27               | ۲                |
| Listado de Almacenes         | Z.    | Mucoliticos<br>Sin categoria    | 37               |                  |
| X Movimiento Entre Almacenes | 8     | Antiácidos<br>Medicamentos      | 65               |                  |
| Cuadre Mercancias            | 9     | Antialérgicos                   | 988              |                  |
| 🙈 Valor Almacenes            | -0.   |                                 |                  | Þ                |

1. Primero presionamos el botón morado con el icono de un ojo.

- 2. Colocamos la cantidad al producto que queremos dar entrada, y seleccionamos el almacén al que irá.
- 3. Por último, presione el botón verde "Guardar" y tendremos productos disponibles para nuestras ventas.

|                        | 🗆 Cambiar fecha |              | Acción      |                 | Asigna | ar una accid |
|------------------------|-----------------|--------------|-------------|-----------------|--------|--------------|
|                        | 05/10/2022      |              | Agregar     |                 | - v    |              |
|                        | Tipo de Margen  |              | Almacen     | -               |        |              |
| Winasorb               | Porcentaje      |              | ✓ Almacén p | rincipal        | ~      |              |
| ombre                  | Existenci       | a Cantidad + | Costo/U     | Margen G.   Pre | cio    |              |
| Buscar                 |                 |              |             |                 |        |              |
| Winasorb Ultra         | 306             | Cantidad     | 50          | 0.00            | Precio |              |
| Winasorb               | 335             | Cantidad     | 100         | 0.00            | Precio | Guard        |
| Winasorb-multisintomas | 297             | Cantidad     | 200         | 0.00            | Precio | /            |
| Winasorb antigripal    | 97              | Cantidad     | 0           | 0.00            | Preciu | /            |
| winasorb sinusitis     | 87              | Cantidad     | 0           | 0.00            | Precio |              |

#### Nota:

Por medio del submódulo de Registro de Mercancía el usuario también tiene la opción de crear una nueva sub-categoría y junto a esta, productos, solo dando clic en el botón mostrado en la esquina superior derecha de "Nuevo Producto" y hacer el mismo proceso que en <u>Subcategorías Productos</u>.

ERCERA HERRAMIENTA:

# ¿Cómo crear un almacén?

# Creación de Almacenes

Para dar entrada a nuestros productos y posteriormente venderlos, necesitamos contar con al menos un almacén en donde se encuentren nuestros productos.

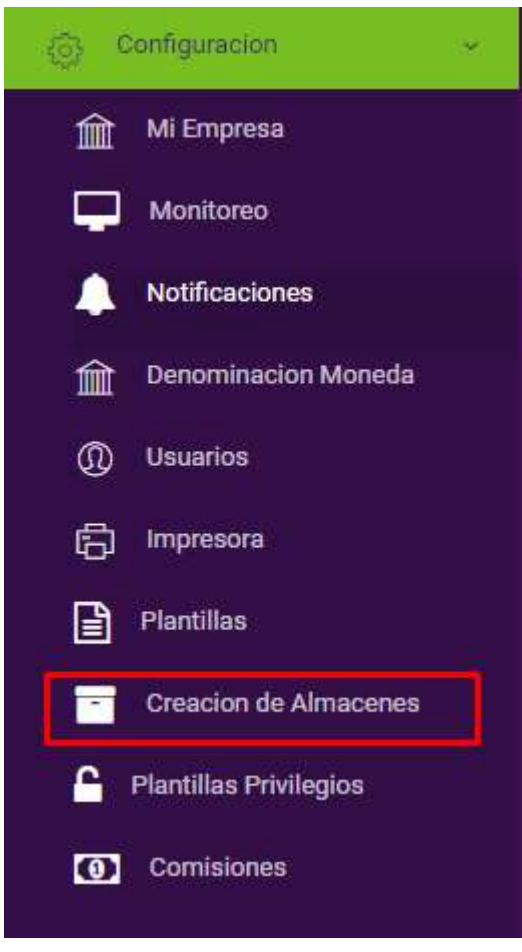

Para la creación de un almacén los siguientes pasos:

1. Presionamos el botón verde que dice Nuevo almacén.

| LISTADO DE ALMACENE | S                 | • Nuevo Almacen |
|---------------------|-------------------|-----------------|
| ID Almacen          | Almacen           | Sucursal -      |
| 3                   | Almacén principal | · · ·           |
| 4                   | Almacen Linconi   | ×               |
| 5                   | Almacén los minas | 1               |
| δ                   | Cosméticos        | ×               |

- 2. Escribimos el nombre del almacén
- 3. Guardamos

| Nombre 2   |   |
|------------|---|
|            | - |
| Sucursal 3 |   |
| No         | × |
| Activo     | ~ |

Nota: El almacén creado se reflejará en el módulo de inventario.

CUARTA HERRAMIENTA:

# ¿Cómo crear un cliente y un proveedor?

# Clientes

Contar con un listado de clientes para facilitar nuestro proceso de facturación, es la función de esta herramienta.

| Farmacia Demo              | Todos 🗸   |                                            |                   | 20005 / Puebios         | Gat. Gliente   |                |         |          |   |
|----------------------------|-----------|--------------------------------------------|-------------------|-------------------------|----------------|----------------|---------|----------|---|
| Farmacia Demo              |           | Todos 🛩                                    | Todas 👻           | Todas 🐱                 | Selecionar 🗸 💽 | IT EXCEL       | PDF     |          |   |
|                            | Buscar    |                                            | •                 |                         |                |                |         |          |   |
| farmacia 633               | ld Logo M | Nombre                                     |                   |                         |                | Telefono       | Código  | estado   |   |
| 🗸 🗘 Admin, Sto. Dgo.       | o (i) (   | Generico                                   |                   |                         |                |                |         | Inactivo | ٥ |
| Martenimiento 🗸 🗸          | 1 🔘       | Alfredo Gonzaio<br>Hospital Ney Arias Lora |                   |                         |                | 889-112-3456   | 0123890 | Activo   | 0 |
| Productos y Servicios      | 2 🔁       | Amparo Cueva<br>Hospital las Americas      |                   |                         | 809-098-0684   | 12345678       | Activo  | •        |   |
| 9 Sub Categorias Productos | 3         | Jose<br>Fermacia rx                        |                   |                         |                | 8982083040     | 999     | Activo   |   |
| Categoria Productos        |           | Pedro<br>Hospital Br. Darío Contreras      |                   |                         |                | (809) 595-3686 | 9834893 | Activo   | 1 |
| L Clientes                 | 5         | mateo<br>Hospital Docente Universitario I  | Valenidad Nued    | a Señora de la Altagrad | ia'            | (809) 685-6376 | 1       | Activo   |   |
| L Proveedores              | 6         | Entike<br>Hoenital Materon Infantii San L  | wanyo da Los Min  |                         |                | (809) 699-6666 | 9834893 | Activo   |   |
| Zonas Clientes             |           | Pablo                                      | Dienzo de Cos Min |                         |                |                |         |          |   |

Para agregar un cliente, seguiremos estos pasos:

1. Presionamos el botón de nuevo.

| $(\tilde{a})$              | LISTADO DE CLIENTES                                                                     |                               | ΣΝυανο |
|----------------------------|-----------------------------------------------------------------------------------------|-------------------------------|--------|
| $\langle \psi \rangle$     | Estado Tipo Moneda Zonas / Pueblos Cat. Cliente<br>Todos V Todos V Todas V Selecionar V | III EXCEL PDF                 |        |
|                            | Buscar                                                                                  |                               |        |
| 🤦 farmacia 🚓               | Id Logo Nombre                                                                          | Telefono Código estado        | -      |
| Q Admin, Sto. Ogo.         | B Generico                                                                              | Inactivo                      | ~      |
| 는 Mantenimiento ~          | 1 Alfredo Gonzalo<br>Hospital Ney Arias Lora                                            | 809-112-3456 0123890 Activo   | ~      |
| Productos y Servicios      | 2 Amparo Cueva<br>Hospital las Americas                                                 | 809-098-0684 12245678 Activo  | ~      |
| 😁 Sub Categorias Productos | .3 Jose Farmacia rx                                                                     | 8982083040 9999 Activo        | 06     |
| 😁 Categoria Productos      | 4 Pedro<br>Hospital Dr. Dario Contreras                                                 | (809) 595-3686 9834893 Activo | ~      |
| ग्री, Clientes             | 5 maleo<br>Hoenital Docente Universitario Maternidad Nuestro Señon de la Altoracia      | (809) 686-6376 1 Activo       | ~      |
| IL Proveedores             | 6 Enrike                                                                                | (000) 600,6556 0824002 Artiun |        |
| 🚽 Zonas Clientes           | Hospital Materno Infantii San Lorenzo de Los Mina                                       | T051255.000. 3004029 H000     | ~      |
| Configurar descuentos      | 7 Pablo<br>Hospital Padre Billini                                                       | (809) 333-5556 423232 Activo  | æ      |

2. Ingresamos el logo o foto del cliente, junto a los datos del propietario.

3. En caso de que nuestro cliente cuente con RNC, lo colocamos para obtener los demás datos empresariales.

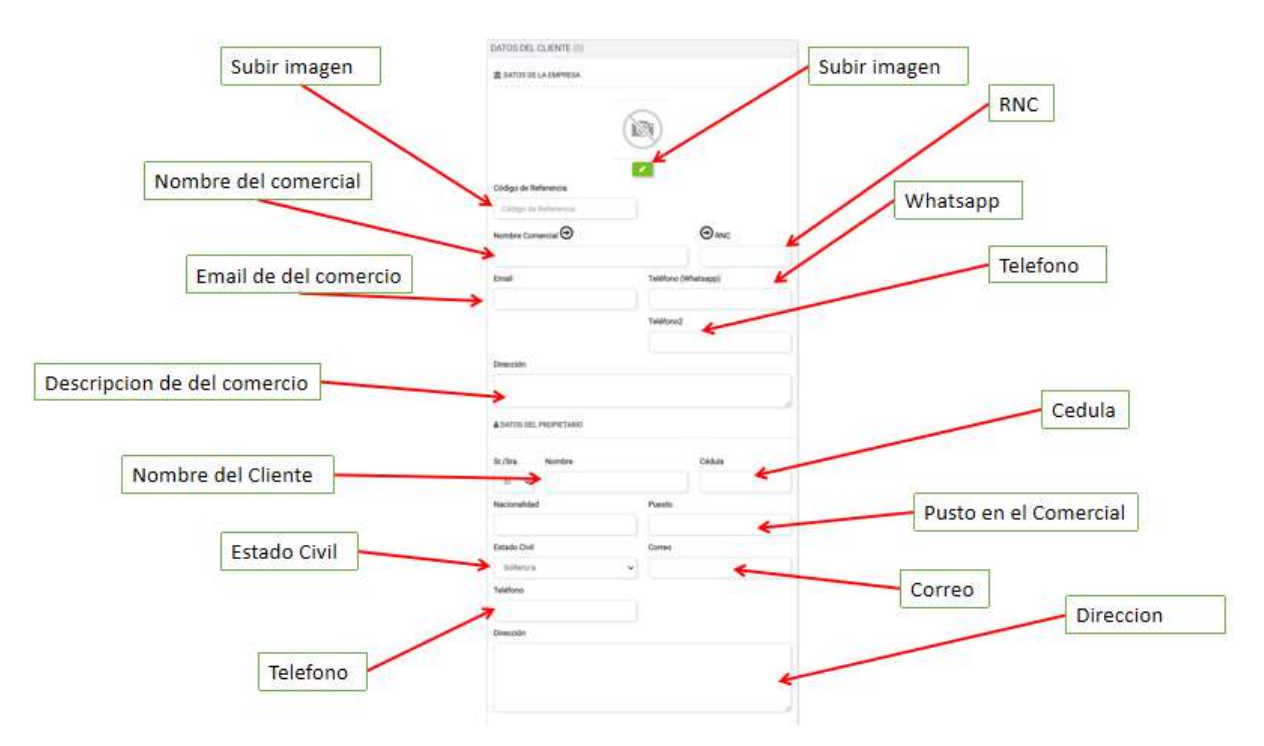

- 4. Colocamos si queremos que nuestro cliente tenga facturas a crédito o no.
- 5. Seleccionamos la zona o pueblo del cliente, la moneda de pago y el tipo de venta que tendrá el mismo.

| a                        | Parenty Column                                                                            | Factorial test Estima Pendiana                                                                                                    |                      |
|--------------------------|-------------------------------------------------------------------------------------------|----------------------------------------------------------------------------------------------------|----------------------|
| Permitir Creditos        |                                                                                           | ○s<br>○m                                                                                                    | Permitir Creditos    |
| Sona o pueblo            | Zona / Pueble<br>Seleccumar Zona                                                          | Categoria Cherte                                                                                                    | Cangoria del cliente |
|                          | Estado                                                                                    |                                                                                                    | caegoria dei cilente |
|                          | Activo                                                                                    | v                                                                                                    |                      |
|                          | O ACCEBO A ESTADO DE                                                                      | CUDITA                                                                                                    |                      |
|                          | Clave:                                                                                    | The second second second second second second second second second second second second second second second s                                                                                                    |                      |
|                          | Emiliar Class                                                                             | π                                                                                                    |                      |
| Cordenadas del comenrcio |                                                                                           | Ug                                                                                                    |                      |
|                          | Mapa Su<br>Jangtacoa<br>Las Casparas<br>Anno<br>Transport A<br>Transport A<br>Transport A | telitar<br>telitar<br>tel |                      |
|                          |                                                                                           | Currier                                                                                                    |                      |

- 6. De igual forma, agregamos los datos de las referencias que tiene el cliente.
- 7. Elegimos los productos que deseamos tengan fijos, junto a su precio.
- 8. Agregamos la categoría del cliente y el tipo de comprobante, en caso de que este use.

|           | Parentesco                                     | 9. Por<br>último, |
|-----------|------------------------------------------------|-------------------|
| Nombre    | REFFERENCIAS DEL CLIENTE                       | n                 |
|           | Nombre Parenterco Telefono Agregar una nueva r | eferencia         |
|           | Eliminar                                       |                   |
|           | PRODUCTOS DEL CLIENTE                          |                   |
|           | Producto Precio Precio Agregar un nuevo        | o producto        |
| Productos | Seleccionar producto                           |                   |
| guar      | Precio<br>rdamos.                              |                   |
|           | Guardar                                        |                   |

NOTA:

Si queremos que el cliente esté bloqueado para otros usuarios y no puedan realizarles ventas, está la opción de Bloquear ventas y código de autorización, y ahí solo el que conozca el código de autorización podrá vender al cliente.

## Proveedores

Para el registro de nuestros gastos y compras, debemos agregar los proveedores, tanto finalistas, como fijos.

| $\sim$                     | LISTADO DE I      | PROVEEDORES          |                |                |        | + Nuevo |
|----------------------------|-------------------|----------------------|----------------|----------------|--------|---------|
| $\langle \psi \rangle$     | Estado<br>Todos 🗸 |                      |                |                |        |         |
| Farmacia Demo              | Buscar            |                      |                |                |        | 1       |
| farmacia 🙃                 | id Logo           | Nombre               | Rnc            | Telefono       | estado | -       |
| Q Admin, Sto. Dgo.         | 1 1996            | Mead Johnson<br>1    | 130-996666-(1) | (809) 686-6376 | Activo |         |
| 🗶 Mantenimiento 🗸 🗸        | 2 Joonaa          | Biotoscana<br>2      | 130-996666-(1) | 8982083040     | Activo | 2       |
| Productos y Servicios      | 3 junior          | Roxfacoral           | 322323232323   | (809) 596-3686 | Activo | 2       |
| 🐡 Sub Categorias Productos | 4                 | Nestie<br>4          | 466809089876   | 56568765       | Activo | 1       |
| 🔁 Categoria Productos      | 5                 | johnson johnson<br>5 | 987654321345   | 8982083040     | Activo |         |
| <u>n</u> Clientes          | 6                 | Tecnofarmar<br>6     | 987654321345   | 4343423423412  | Activo | 2       |
| Proveedores                | 7 LASO            | Labofar              | 987654321345   | (809) 596-3686 | Activo |         |
| 🚽 Zonas Clientes           | 1. K. S.          | 7                    |                |                |        |         |
| Configurar descuentos      | 8                 | B                    | 2324565564532  | 2312312312312  | Active | × .     |
|                            | C                 | Medifarma            |                |                |        | -       |

Por esto, en este espacio podremos crear un proveedor, la persona o empresa que nos suministra los productos que ofrecemos.

| LISTA  | ADO DE PR                                                                                              | ROVEEDORES             |                |                | + Nuev   |
|--------|----------------------------------------------------------------------------------------------------|------------------------|----------------|----------------|----------|
| Estado |                                                                                                    |                        |                |                | 1        |
| Todo   | es 🗸                                                                                                   |                        |                |                |          |
| Buse   | car                                                                                                    |                        |                |                |          |
| id     | Logo                                                                                                   | Nombre                 | Rnc            | Telefono       | estado – |
| (      | Variation                                                                                              | Mead Johnson<br>1      | 130-996566-(1) | (809) 686-6376 | Activo 🗾 |
|        | <u>Factors</u>                                                                                         | Biotoscana<br>2        | 130-996566-(1) | 8982083040     | Activo   |
| Ê.     | tioca                                                                                                  | Roxfarmar<br>3         | 322323232323   | (809) 596-3686 | Activo   |
| l.     | NAME<br>NAME<br>PROVIDE -<br>PROVIDE -<br>NAME<br>NAME<br>NAME<br>NAME<br>NAME<br>NAME<br>NAME<br>NAME | Nestie<br>4            | 466809089876   | 56568765       | Activo   |
| i      | -+-                                                                                                    | johnson johnson<br>5   | 987654321345   | 8982083040     | Activo   |
| 5      | зіскам                                                                                                 | Tecnofarmar<br>6       | 987654321345   | 4343423423412  | Activo   |
|        | HLABO                                                                                                  | Labofar<br>7           | 987654321345   | (809) 596-3686 | Activo   |
| 3      | 11411-04A                                                                                              | Colgate palmolive<br>8 | 2324565564532  | 2312312312312  | Activo   |

Para crear un proveedor seguiremos estos pasos:

- 1. Damos clic al botón verde de \*Nuevo\*
- 2. Agregamos logo del proveedor
- 3. Ingresamos el nombre y nombre comercial
- 4. Digitamos el email, número de teléfono y dirección del proveedor.
- 5. Por último, colocamos el RNC y guardamos.

| Agregar foto del Proveedor | Cogo Logo Seleccional archivo Ninguno archivo selec. Nombre | Nombre              |
|----------------------------|-------------------------------------------------------------|---------------------|
| Nombre del Comercial       | N. Comercial                                                | Email               |
| Telefono                   | Teléfons Teléfons2                                          | Telefono secundario |
| Direccion                  | RNC Estado                                                  | Estado              |
| heiv                       | Guardan                                                     | Guardar             |

QUINTA HERRAMIENTA:

# ¿Cómo crear un banco o caja?

## Bancos

### Listado Bancos

Por medio del módulo de Bancos se representa todo lo referente a la creación, edición, activación y desactivación de bancos y cajas.

Pero, ¿para qué?

Al momento de registrar las compras, gastos y pagos de nuestras ventas, tenemos la opción de agregar nuestros métodos de pago. Pero para registrar todo esto, debemos tener en cuenta qué afectará nuestros movimientos.

| $\tilde{\mathbf{C}}$           | LISTADO DE CAJAS                          |        |             |         |                     |        |                  |  |
|--------------------------------|-------------------------------------------|--------|-------------|---------|---------------------|--------|------------------|--|
|                                | Nombre                                    | Moneda | Balance     | Ulti    | me Transación       | Estado | Acción           |  |
|                                | Caja principal                            | DOP    | \$3,310.00  | 16-1    | 09-2022 12:57:30 PM | Activa | 🛪 Thans 🛛 🕼 Edit |  |
|                                | 123                                       | 522    | \$ 3,310.00 | 120     |                     | 3      | 125              |  |
| farmacia<br>Q Admin, Sto. Dgo. | LISTADO DE BANCOS                         |        |             |         |                     |        | + Nijevo v       |  |
| Notas de credito >             | Nombre                                    |        | Moneda      | Balance | Ultima Transación   | Estado | Acción           |  |
| Agenda de Cobros >             | Popular<br>Banco Popular<br>102030        | /      | DOP         | \$0.00  | Sin Movimientos     | Activa | X4 Trans @ Edit  |  |
| Pagos en Lines                 | BanReservas<br>Banco BanReservas<br>17223 |        | DOP         | \$0.00  | Sin Movimientos     | Activa | x: Trans         |  |
| Listado Bancos                 | -                                         |        | -           | S 0.00  | 5                   | -      | -                |  |
| Cuadre de caja                 |                                           |        |             |         |                     |        |                  |  |
| Notas de Debito                |                                           |        |             |         |                     |        |                  |  |
| ⊕ Inventario →                 |                                           |        |             |         |                     |        |                  |  |

Para realizar la creación de una caja o un banco nos guiamos de los siguientes pasos:

- 1. Presionamos el botón verde que dicta \*Nuevo\*
- 2. Damos clic en \*Nueva Caja\*

| LISTADO DE CAJA | S      |         |                        |        | 1 + Nuevo ~     |
|-----------------|--------|---------|------------------------|--------|-----------------|
| Nombre          | Moneda | Balance | Ultima Transación      | Estado | + Nueva Caja    |
| Caja principal  | DOP    | \$0.00  | 09-08-2022 01:31:29 PM | Activa |                 |
| -               | -      | \$ 0.00 | -                      | ~      | Credito         |
| LISTADO DE BANC | :05    |         |                        |        | 🗙 Transferencia |

- 3. Completamos los campos que se visualizan.
- 4. Presionamos el botón verde de \*+\* y seleccionamos un usuario para asignar y guardamos.

| Nombre  |     | Categoria           |   |
|---------|-----|---------------------|---|
|         |     | Caja                | ~ |
| Moneda  |     | Cuenta del Catalogo | * |
| DOP \$  | ~   | Nothing selected    | ~ |
| Estado  |     |                     |   |
| Activo  | ~   |                     |   |
| 5       | Gua | ırdar               |   |
| Usuario | De  | bito Credito Transf |   |

Para realizar la creación de un banco seguiremos los siguientes pasos.

1. Presionamos el botón verde de "Nuevo"

| LISTADO DE BANCOS                | Moreda | Balance | Ultime Transación | Estado | + Nuevo +<br>Acción | 2.   | Hacemos   |
|----------------------------------|--------|---------|-------------------|--------|---------------------|------|-----------|
| Popular<br>Rence Popular         | DOP    | \$5.00  | Sit Movimientos   | 140    | ATTens Prest        | clic | en *Nuevo |
| 102030                           |        |         |                   |        |                     | Ban  | CO*       |
| Bankaservas<br>Banco BanReservas | DOP    | \$0.00  | Sin Movimientos   | Activa | # Trans @ Coll      | 2    | Llonomoc  |
| 112236                           |        |         |                   |        |                     | 5.   | LIENainus |
| 9                                | 54     | \$ 0.00 | -                 |        | -                   | los  | campos    |
|                                  |        |         |                   |        |                     | que  | nos       |
|                                  |        |         |                   |        |                     |      |           |

- 4. Damos clic en el botón verde de \*+\*
- 5. Seleccionamos un usuario para asignar y guardamos.

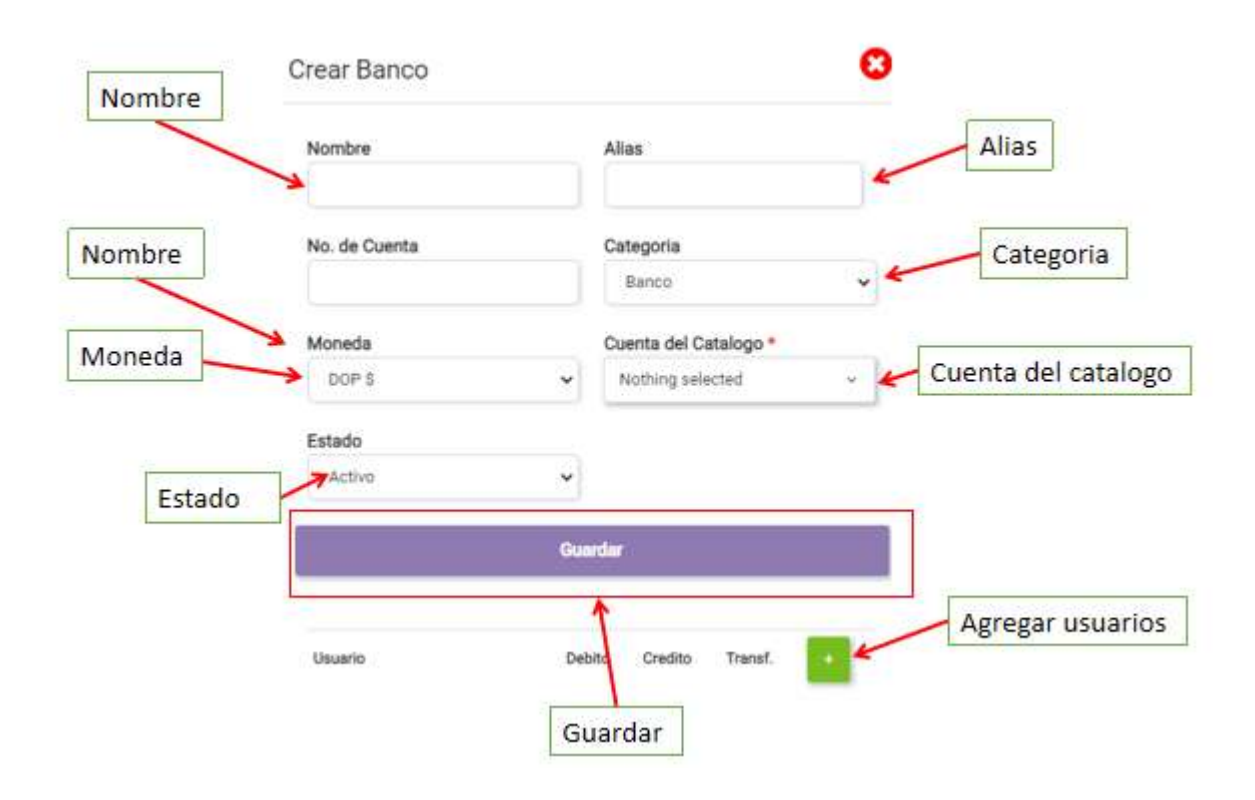

#### SEXTA HERRAMIENTA:

### Contabilidad

Este módulo permite crear los tipos de comprobantes para que se visualicen a la hora de facturar, y ver el historial de cada tipo de comprobante. La contabilidad es el control y registro de los gastos e ingresos y demás, operaciones económicas que realiza una empresa o entidad.

# ¿Cómo registrar y editar una secuencia de NCF?

#### **Parámetros Contables**

En este espacio podremos registrar las secuencias de NCF otorgadas por la DGII, para la gestión de nuestras ventas.

|                      | PARAN   | IETROS ( | CONTABL    | .ES     |                      |                                          |                      |            |
|----------------------|---------|----------|------------|---------|----------------------|------------------------------------------|----------------------|------------|
|                      | NCF     | Catalog  | jo de Cuel | nta Cos | dos KPI              |                                          |                      |            |
| Farmacia Demo        | + Not   | tvo NCF  | E Hist     | orial   |                      |                                          |                      |            |
|                      | Prefijo | Desde    | Hasta      | Proximo | Fecha de vencimiento | Detalles                                 | Ultima actualizacion | Estado     |
| Admin Sto Doo        |         |          |            |         |                      | FACTURA DE CRÉDITO FISCAL                |                      |            |
|                      | B01     | 1        | 100        | 5       | 31/12/2024           | Ultimo nof fue asignado a la factura #82 | 28/09/2022 04:05PM   | EN USD     |
| Agenda de Cobros >   | B01     | 101      | 110        | -       | 31/12/2025           |                                          | 02/09/2022 04:19PM   | PENDIENTES |
| Pagos en Línea       |         |          |            |         |                      | FACTURA DE CONSUMO                       |                      |            |
| range Bancos         | B02     | 1        | 20         | 5       | 30/05/2023           | Ultimo nof fue asignado a la factura #68 | 02/09/2022 11:12AM   | ÊN USO     |
| Cuadre de caja       |         |          | /          |         |                      |                                          |                      |            |
| Rotas de Debito      |         | /        |            |         |                      |                                          |                      |            |
| 😁 Inventario >       | /       |          |            |         |                      |                                          |                      |            |
| G Contabilidad       |         |          |            |         |                      |                                          |                      |            |
| Parametros Contables |         |          |            |         |                      |                                          |                      |            |

A continuación, veamos cómo se registrarlos:

1. Presionamos el botón verde de \*Nuevo NCF\*

| PARAN   | IETROS ( | CONTABL    | .ES      |                      |                                          |                      |            |
|---------|----------|------------|----------|----------------------|------------------------------------------|----------------------|------------|
| NCF     | Catalog  | jo de Cuer | nta Cos  | stos KPI             |                                          |                      |            |
| + Nue   | NO NOF   | E Histo    | ortal    |                      |                                          |                      |            |
| Prefijo | Desde    | Nasia      | Proximo  | Fecha de vencimiento | Detalles                                 | Ultima actualizacion | Estado     |
|         |          |            |          |                      | FACTURA DE CRÉDITO FISCAL                |                      |            |
| B01     | 1        | 100        | 5        | 31/12/2024           | Ultimo nof fue asignado a la factura #82 | 28/09/2022 04:05PM   | EN USO     |
| B01     | 101      | 110        | 1.<br>1. | 31/12/2025           |                                          | 02/09/2022 04:19PM   | PENDIENTES |
|         |          |            |          |                      | FACTURA DE CONSUMO                       |                      |            |
| 802     | 1        | 20         | 5        | 30/05/2023           | Illimo oct fue asignado a la factura #68 | 02/09/2022 11:12AM   | EN USO     |

- 2. Seleccionamos el tipo de comprobante.
- 3. Luego ingresamos la cantidad a usar de ese comprobante.
- 4. Digitamos la fecha de vencimiento.
- 5. Colocamos el estado en el que se encontrará nuestra nueva secuencia y guardamos.

|                                                                                                    | CONFIGURACION DE COMP     | ROBANTES     | 1       | 8                  |
|----------------------------------------------------------------------------------------------------|---------------------------|--------------|---------|--------------------|
| Tine de semeralente                                                                                            | Tipos de Comprobante      |              | Prefijo |                    |
| ripo de comprobante                                                                                            | FACTURA DE CRÉDITO FISCAL | ~            | 801     | 🔶 Prefijo          |
| The second second second second second second second second second second second second second second second s | Desde *                   | Hasta *      |         |                    |
| Desdes                                                                                                    | 111                       | hasta        |         | 🔶 hasta            |
|                                                                                                    | Fecha de vencimiento *    | Estado Del R | egistro |                    |
| Fecha de vencimiento                                                                                           | dd/mm/aaaa                | Pendientes   |         | Estad del registro |

De igual forma, podemos visualizar una lista de los tipos de comprobantes agregados, donde se refleja la cantidad que se ha usado y en cual factura fue la última vez que se usó ese tipo de NCF.

Para editar un NCF pendiente, damos clic al lápiz verde en la parte derecha del tipo de comprobante, editamos y guardamos los cambios.

| NCF     | Catalog | o de Cue | nta Cos | tos KPI              |                                          |                      |            |
|---------|---------|----------|---------|----------------------|------------------------------------------|----------------------|------------|
| + Nue   | vo NCF  | E Hist   | orial   |                      |                                          |                      |            |
| Prefijo | Desde   | Hasta    | Proximo | Fecha de vencimiento | Detalles                                 | Ultima actualizacion | Estado     |
|         |         |          |         |                      | FACTURA DE CRÉDITO FISCAL                |                      |            |
| 801     | т       | 100      | 5       | 31/12/2024           | Ultimo not fue asignado a la factura #82 | 28/09/2022 04:05PM   | EN USO     |
| 801     | 101     | 110      | 40      | 31/12/2025           |                                          | 02/09/2022 04 19PM   | PENDIENTES |
|         |         |          |         |                      | FACTURA DE CONSUMO                       |                      |            |
| B02     | 1       | 20       | 5       | 30/05/2023           | Ultimo nof fue asignado a la factura #68 | 02/09/2022 11 12AM   | EN USO     |

Al presionar el botón \*Historial\* se visualizará en qué factura se usó con cada NCF identificado por el número de prefijo.

Historial de NCF utilizados:

|                                        | IL INOU (                                               | JUNIABL                                             | .53                            |                                                                            |                                                                                                    |                                                                                        |                                          |
|----------------------------------------|---------------------------------------------------------|-----------------------------------------------------|--------------------------------|----------------------------------------------------------------------------|----------------------------------------------------------------------------------------------------|----------------------------------------------------------------------------------------|------------------------------------------|
| NCF                                    | Catalog                                                 | go de Cuer                                          | nta Co                         | ostos KPI                                                                  |                                                                                                    |                                                                                        |                                          |
| + Nue                                  | evo NCF                                                 | 🖹 Histo                                             | orial                          |                                                                            |                                                                                                    |                                                                                        |                                          |
| Prefijo                                | Desde                                                   | Hasta                                               | Proximo                        | Fecha de vencimiento                                                       | Detalles                                                                                                    | Ultima actualizacion                                                                   | Estado                                   |
|                                        |                                                         |                                                     | 44                             |                                                                            | FACTURA DE CRÉDITO FISCAL                                                                                                    |                                                                                        |                                          |
| 801                                    | 1                                                       | 100                                                 | 5                              | 31/12/2024                                                                 | Ultimo nof fue asignado a la factura #82                                                                                                    | 28/09/2022 04.05PM                                                                     | EN UDO                                   |
| 301                                    | 101                                                     | 110                                                 |                                | 31/12/2025                                                                 |                                                                                                    | 02/09/2022 04:19PM                                                                     | PENDIENTES                               |
|                                        |                                                         |                                                     |                                | 2                                                                          | FACTURA DE CONSUMO                                                                                                    |                                                                                        |                                          |
|                                        |                                                         |                                                     |                                |                                                                            |                                                                                                    |                                                                                        |                                          |
| 302<br>PARAN                           | 1<br>IETROS (                                           | 20<br>CONTABL                                       | ES                             | 30/05/2023                                                                 | Ultimo nof fue asignado a la factura #68                                                                                                    | 02/09/2022 11:12AM                                                                     | ENUSO                                    |
| BO2<br>PARAN                           | 1<br>IETROS C<br>Catalog                                | 20<br>CONTABL<br>10 de Cuer                         | 5<br>ES<br>ta Co               | 30/05/2023                                                                 | Ultimo nof fue asignado a la factura #68                                                                                                    | 02/09/2022 11:12AM                                                                     |                                          |
| 802<br>PARAN<br>NCF                    | 1<br>IETROS C<br>Catalog                                | 20<br>CONTABL<br>Jo de Cuen                         | ES<br>Ita Co                   | 30/05/2023                                                                 | Ultimo nof fue asignado a la factura #68                                                                                                    | 02/09/2022 11:12AM                                                                     |                                          |
| BO2<br>PARAN<br>NCF<br>Prefijo         | 1<br>IETROS C<br>Catalog<br>evo NCF<br>Desde            | 20<br>CONTABL<br>Jo de Cuen<br>E Histo<br>Hasta     | ES<br>ta Co<br>rial            | 30/05/2023<br>stos KPI<br>Fecha de vencimiento                             | Ultimo nof fue asignado a la factura #68                                                                                                    | 02/09/2022 11:12AM                                                                     | Estado                                   |
| 902<br>PARAN<br>NCF<br>Trefijo         | 1<br>IETROS C<br>Catalog<br>evo NCF<br>Desde            | 20<br>CONTABL<br>jo de Cuerr<br>Hasta               | ES<br>ta Co<br>rial<br>Proximo | 30/05/2023<br>stos KPI<br>Fecha de vencimiento                             | Ultimo nof fue asignado a la factura #68 Detalles FACTURA DE CRÉDITO FISCAL                                                                 | 02/09/2022 11:12AM                                                                     | Estado                                   |
| ARAN<br>NCF<br>Trefjo                  | 1<br>IETROS C<br>Catalog<br>evo NCF<br>Desde            | 20<br>CONTABL<br>to de Cuen<br>El Histo<br>Hasta    | ES<br>tta Co<br>Proximo        | 30/05/2023<br>stos KPI<br>Fecha de vencimiento<br>31/12/2024               | Ultimo nof fue asignado a la factura #68 Detalles FACTURA DE CRÉDITO FISCAL Ultimo nof fue asignado a la factura #82                        | 02/09/2022 11:12AM<br>Ultime actualization<br>28/09/2022 04.05FM                       | Estado                                   |
| 002<br>PARAIN<br>NCF<br>Prefijo<br>001 | 1<br>IETROS C<br>Catalog<br>VO NCF<br>Desde<br>1<br>101 | 20<br>CONTABL<br>jo de Cuerr<br>Hasta<br>100<br>110 | ES<br>ta Co<br>Proximo         | 30/05/2023<br>stos KPI<br>Fecha de vencimiento<br>31/12/2024<br>31/12/2025 | Ultimo nof fue asignado a la factura #68 Detalles FACTURA DE CRÉDITO FISCAL Ultimo nof fue asignado a la factura #82                        | 02/09/2022 11:12AM<br>Ultima actualizacion<br>28/09/2022 04:05FM<br>02/09/2022 04:19FM | Estado<br>Estado<br>EN USO<br>PENDIENTES |
| 302<br>ARAN<br>NCF<br>Prefijo<br>301   | 1<br>IETROS C<br>Catalog<br>Desde                       | 20<br>CONTABL<br>jo de Cuerr<br>Hasta<br>100<br>110 | ES<br>ta Co<br>Proximo         | 30/05/2023<br>stos KPI<br>Fecha de vencimiento<br>31/12/2024<br>31/12/2025 | Ultimo nof fue asignado a la factura #68  Detalles  FACTURA DE CRÉDITO FISCAL  Ultimo nof fue asignado a la factura #82  FACTURA DE CONSUMO | 02/09/2022 11:12AM<br>Ultima actualizacion<br>28/09/2022 04:05FM<br>02/09/2022 04:19FM | Estado<br>Estado<br>PENDIENTES           |

|            |                       |                                               | .Q. | Q | 20 | Español ~ |       | Demo pruebas ~ | 1 |
|------------|-----------------------|-----------------------------------------------|-----|---|----|-----------|-------|----------------|---|
| PAR        | AMETROS CONTABLES     |                                               |     |   |    |           |       |                |   |
| NCF        | Catalogo de Cuenta    | Costos KPI                                    |     |   |    |           |       |                |   |
| ←<br>Histe | orial de NCF          | 200                                           |     |   |    | F         | _     | Datality       |   |
| FAC        | TURA DE CRÉDITO FISCA | Detailes                                      |     |   |    | Hech      | a     | Detailes       |   |
| 1          | 1                     | Se asigno el nci 8010000001 a la factura #1   |     |   |    | 28-06     | -2021 |                | _ |
| 2          | 2                     | Be asigna al not B010000002 a la factura #2   |     |   |    | 28-06     | -2021 |                |   |
| j.         | 3                     | Se asigno el not B0100000003 a la factura #3  |     |   |    | 28-05     | -2021 |                |   |
| 4          | 5                     | Se asigno el ncf 80100000004 a la factura #5  |     |   |    | 28-08     | 1205- |                |   |
| 5          | 6                     | Se asigno el not B010000006 a la factura #6   |     |   |    | 28-08     | -2021 |                |   |
| i          | 12                    | Se asigno al not 60100000006 a la tactura #12 |     |   |    | 29-11     | -2021 |                |   |
| 7          | 13                    | Se asigno el ncf B0100000007 a la factura #13 |     |   |    | 29-11     | -2021 |                |   |
| 8          | 14                    | Se asigno el nol 80100000008 a la factura #14 |     |   |    | 29-11     | -2021 |                |   |
| 9          | 23                    | Se asigna el nof B010000009 a la factura #23  |     |   |    | 06-12     | -2021 |                |   |
| 17         | 28                    | Se asigno el not B0100000016 a la factura #28 |     |   |    | 16-12     | -2021 |                |   |
| 14         | 77                    | Se asigns el not B0100000011 a la factura #77 |     |   |    | 28-03     | -2022 |                |   |
| 15         | 81                    | Be asigno el not B0100000012 a la factura #81 |     |   |    | 29-03     | -2022 |                |   |
| 16         | 87                    | Se asigno el not B0100000013 a la factura #87 |     |   |    | 30-03     | -2022 |                |   |

#### SÉPTIMA HERRAMIENTA:

## ¿Cómo realizar cotizaciones y facturas?

Una vez tenemos registrados todos los elementos necesarios para facturar, podemos iniciar nuestras ventas.

# Cotizaciones

En este módulo podremos crear y manejar la estimación del costo de la venta, por medio de cotizaciones.

| LIS | STADO DE C | COTIZACIONES     |            |              |              |              | MONTO COT                                | IZACIONES | \$76,275.28 |                | + Nueva Ca  | otizació |
|-----|------------|------------------|------------|--------------|--------------|--------------|------------------------------------------|-----------|-------------|----------------|-------------|----------|
| esd | le         | Hasta            |            |              |              | Total de co  | tizaciones                               |           |             | 1              | /           |          |
| dd  | l/mm/aasa  | dd/mm            | /aaaa 🗖    | og imp       | primir       | 14           |                                          |           |             | /              |             |          |
| B   | uscar      |                  |            | 0 1          | Limpia       | r 📄          |                                          |           |             | /              |             |          |
| ld  | Secuencia  | Nombre           | Empresa    | 3            |              |              |                                          |           | Fecha       | Télefono       | Cotizado -  |          |
| 20  | C000020    | Amparo Gueva     | Hospital   | i las Americ | a3           |              |                                          |           | 09/08/022   | 809-098-0684   | \$16,259.43 | 6        |
| 29  | C000022    | Jose             | Farmaci    | a rx         |              |              |                                          |           | 30/09/2022  | 8982083040     | \$1,000.00  | •        |
| 45  | C000023    | Pablo            |            |              |              |              |                                          |           | 03/10/2022  |                | \$5,000.02  | Q        |
| 46  | C000024    | Mildre           | Hospital   | Docente D    | Francisco    | o E. Moscoso | Puello                                   |           | 08/10/2022  | (809) 581-7828 | \$5,200.01  | 0        |
| 47  | C000025    | mateo            | Hospital   | l Docente Ui | niversitaric | Maternidad   | Nuestra Señora de <mark>l</mark> a Altag | racia     | 09/10/2022  | (809) 686-6376 | \$2,100.00  | Q        |
| 48  | C000025    | Enrike           | Hospital   | Matemo In    | fantii San   | Lorenzo de L | os Mina                                  |           | 10/10/2022  | (809) 599-5665 | \$105.00    | 0        |
| 49  | C000027    | CEL X GENERATION | SRL CELX G | ENERATION    |              |              |                                          |           | 11/10/2022  |                | \$15,500.00 | Q        |
| 50  | C000028    | Alfredo Gonzaio  | Hospital   | Ney Arlas I  | ora          |              |                                          |           | 03/10/2022  | 809-112-3456   | \$2,570.80  | 0        |

Para crear una cotización seguiremos estos pasos:

- 1. Presionamos el botón verde de \*Nueva Cotización\*
- 2. Seleccionamos nuestro cliente.
- 3. Elegimos los productos que se cotizarán.
- 4. Luego guardamos en el botón azul que se encuentra en la parte superior de la cotización o en el botón verde en la parte inferior.

### Nota:

Al momento de guardar la cotización se refleja un botón que nos permitirá convertir dicha cotización en una factura para que esta pueda ser pagada.

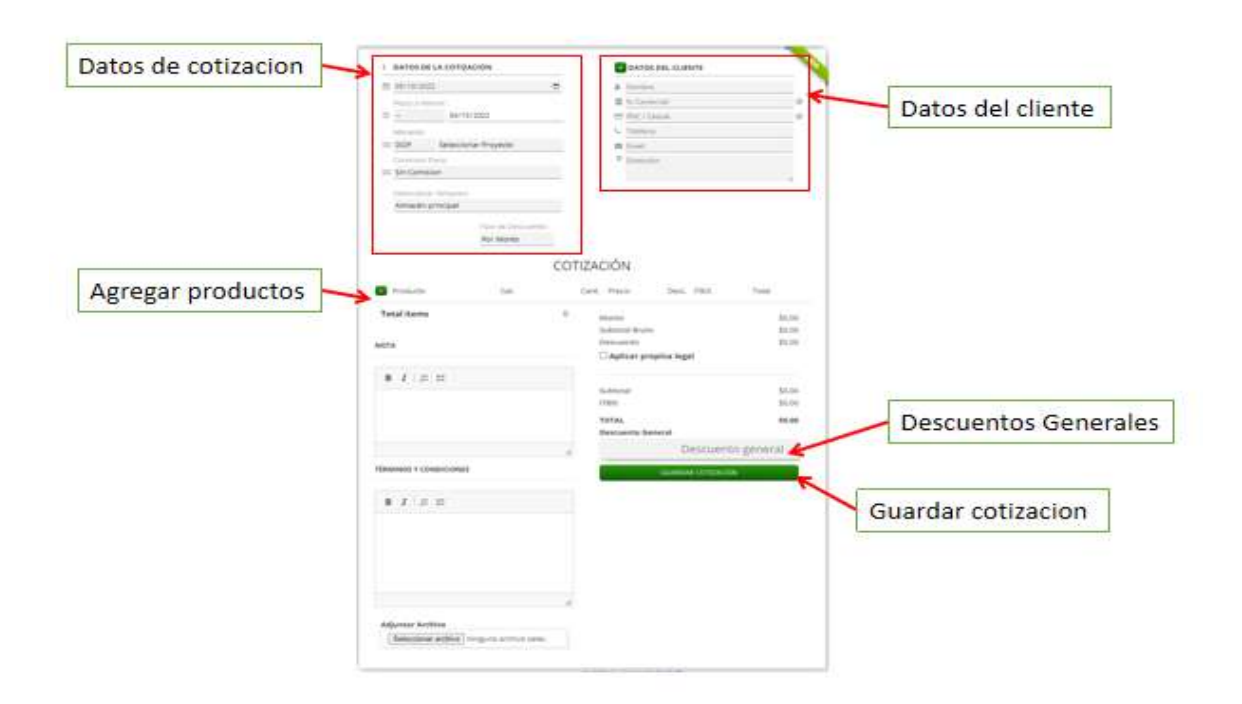

Para anular una cotización, los siguientes pasos:

1. Hacemos clic en el módulo de Ingresos.

| LIS  | STADO DE O | COTIZACIONES         |                                              |                                               |                 |                | + Nueva Cati    |          |
|------|------------|----------------------|----------------------------------------------|-----------------------------------------------|-----------------|----------------|-----------------|----------|
|      |            |                      |                                              | MONTO COTIZACION                              | ES: \$76,275.28 |                |                 |          |
| Desd | e          | Hasta                |                                              | Total de cotizaciones                         |                 |                |                 |          |
| dd   | /mm/aaaa   | dd/mm/aea            | a 🗖 🕫 Imprimir                               | 14                                            |                 |                |                 |          |
| Bu   | uscar      |                      | S T Limpia                                   | r                                             |                 |                | 🔒 PDF           |          |
| Id   | Secuencia  | Nombre               | Empresa                                      |                                               | Fecha           | Télefono       | 💊 Copiar Enlace |          |
| 20   | C000020    | Amparo Cueva         | Hospital las Americas                        |                                               | 09/08/2022      | 809-098-0684   | POS             | ¢,       |
| 129  | C000022    | Jose                 | Farmacia ix                                  |                                               | 30/09/2022      | 8982083040     | 🖋 Editar        | ~        |
|      |            |                      |                                              |                                               |                 |                | 11 Anular       |          |
| 145  | C000023    | Pablo                |                                              |                                               | 03/10/2022      |                | \$6,000.02      | <u> </u> |
| 146  | C000024    | Mildre               | Hospital Docente Dr. Francisci               | o E. Moscoso Puello                           | 08/10/2022      | (809) 681-7828 | \$6,200.01      | œ        |
| 147  | C000025    | mateo                | Hospital Docente Universitario               | o Materniciad Nuestra Señora de la Altagracia | 09/10/2022      | (809) 685-6375 | \$2,100.00      | ~        |
| 148  | C000026    | Enrike               | Hospital M <mark>aterno Infant</mark> il San | Lorenzo de Los Mina                           | 10/10/2022      | (809) 699-6666 | \$105.00        | œ        |
| 149  | C000027    | CEL X GENERATION SRL | CEL X GENERATION                             |                                               | 11/10/2022      | -              | \$15,500.00     | *        |

- 2. Presionamos con un clic sobre el submódulo de Cotización.
- 3. Damos clic sobre el botón azul con icono de engranaje.
- 4. Presionamos sobre "Anular".
- 5. Llenamos los campos requeridos.
- 6. Finalmente, hacemos clic en el botón rojo de "Anular cotización"

| Motivo de la anulacion    | Motivo Anulación Deterioro de cotizacion Pre-Impresa | ×           |
|---------------------------|------------------------------------------------------|-------------|
|                           | Explique                                             | Explicacion |
| Anular cotizacion o salir | * Anular cotizacion × Salir                          |             |

# Facturación

Una vez tenemos los productos a vender, y seguido a esto, tenemos a nuestros clientes, procedemos a realizar nuestra facturación. Misma que si no viene de una cotización convertida, podemos crearla desde cualquier lugar en el que nos encontremos dentro del sistema.

Para realizar una factura seguiremos los siguientes pasos:

1. Presionamos el botón verde de \*Nueva Factura\*

| FACTU                | IRAS POI              | R CLIENTES                |                        |              |                |                           |             |            | + Nueva i    | Factura |
|----------------------|-----------------------|---------------------------|------------------------|--------------|----------------|---------------------------|-------------|------------|--------------|---------|
| Estado               |                       | Moneda                    | Desde                  | Hasta        |                |                           |             |            |              |         |
| Activa               | s <b>Y</b>            | Todas 👻                   | dd/mm/aaaa 🗖           | dd/mm/aaaa 🗖 | 🕸 Imprimir     |                           |             |            | 1            |         |
| Busc                 | ar                    |                           |                        |              |                |                           |             |            |              |         |
| Código               | Cliente               |                           |                        |              | Rnc            | Facturado                 | ITBIS       | Pagado     | Balance      |         |
| 000-1                | Generico              | i.                        |                        |              |                | \$112,028.40              | \$10,124.22 | \$9,325.00 | \$102,703.40 | 77      |
| 00001                | Alfredo (<br>Hospital | Gonzalo<br>Ney Arias Lora |                        |              |                | \$1,000.00                | \$0.00      | \$0.00     | \$1,000.00   | 0       |
| 00002                | Amparo<br>Hospital    | Cueva<br>las Americas     |                        |              |                | \$15,522.40               | \$1,920.81  | \$1,000.00 | \$14,522.40  | 3       |
| 00003                | Jose<br>Farmacia      | arx                       |                        |              | 130-996666-(1) | \$48,209.99               | \$376.97    | \$80.00    | \$48,129.99  | 0       |
| 00004                | Pedro<br>Hospital     | Dr. Dario Contrera        | s                      |              | 130-99999-(1)  | \$200.00                  | \$0.00      | \$0.00     | \$200.00     | 0       |
| 00 <mark>0</mark> 06 | Enrike<br>Hospital    | Materno Infantil S        | an Lorenzo de Los Mina |              | 987654321345   | \$1,511 <mark>.</mark> 82 | \$179.82    | \$0.00     | \$1,511.82   | 1       |
| 00009                | Mildre<br>Hospital    | Docente Dr. Franc         | isco E. Moscoso Puello |              | 098765432      | \$7,500 00                | \$1,144.07  | \$7,000.00 | \$500.00     | 0       |
| 00011                | Jhon                  |                           |                        |              |                | \$500.00                  | \$0.00      | \$86.00    | \$414.00     | •       |

- 2. Completamos los datos de la factura (NCF, fecha, plazo, tipo de venta, moneda).
- 3. Seleccionamos el cliente.
- 4. Damos clic al botón verde de + para agregar productos a la factura.
- 5. Editamos el precio, colocamos la cantidad a vender y seleccionamos ITBIS o descuento.
- 6. Y finalmente, damos clic al botón azul en la parte superior de la factura que dicta \*Guardar\*

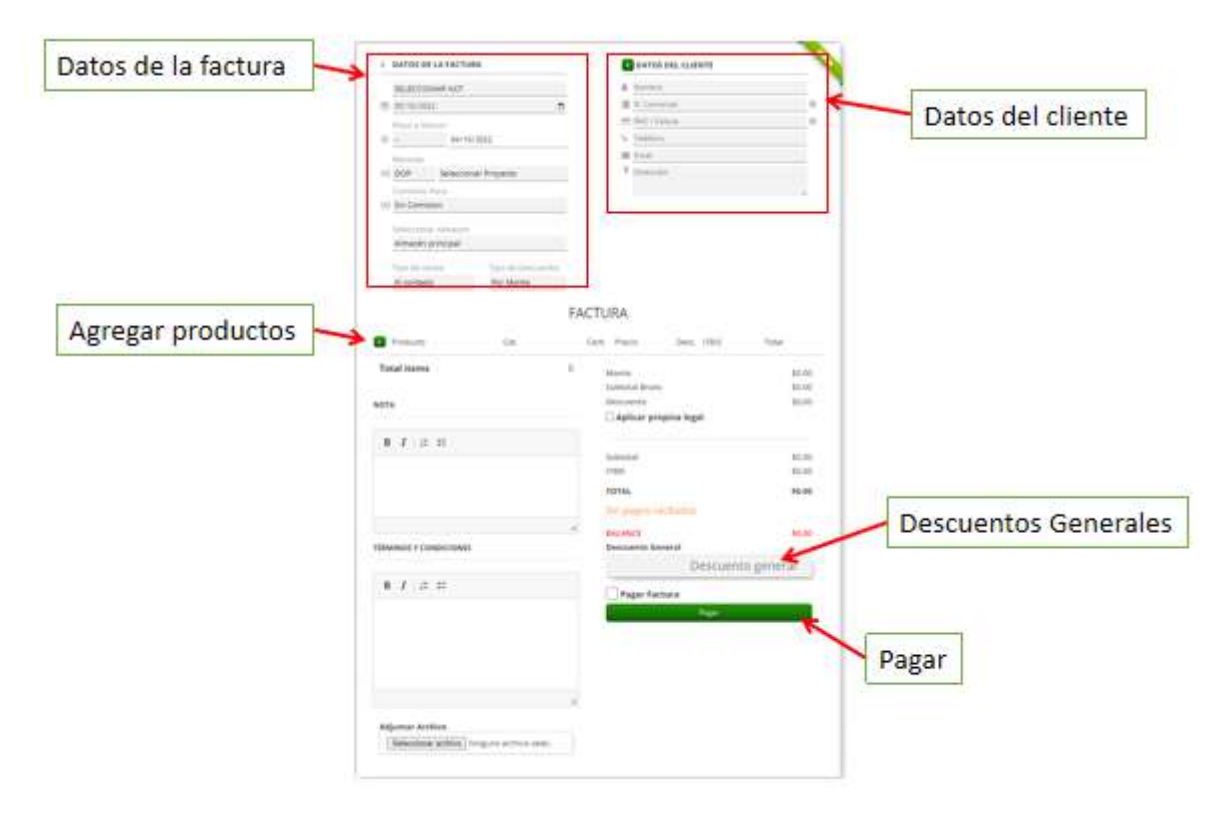

### NOTA:

-En caso de que no esté agregado el cliente al que necesitamos facturarle, podremos agregarlo desde la misma factura.

-También podemos hacer un descuento general, ya cuando tenemos el total de productos.

-Podemos dar clic en COBROS para pagar una factura.

## Listado Factura

En este módulo se visualizarán todas nuestras facturas de venta para poder editarla, imprimirla, anularla o pagarla.

| $\sim$                         | LISTADO DE FACTURAS                               |                                   |                              |                        |                        |               |                      |            | + Nizevi             | Factura |
|--------------------------------|---------------------------------------------------|-----------------------------------|------------------------------|------------------------|------------------------|---------------|----------------------|------------|----------------------|---------|
|                                | Total facturado:<br>\$224,437.83                  | Total ITBIS:<br>\$19,954.80       | Total pagado:<br>\$77,058.38 | Total pagad<br>\$82,2  | o a la fecha:<br>58.38 | Total<br>\$14 | balance:<br>7,364.43 |            | Total factura<br>103 | S:      |
| Farmacia Derno                 | NCF                                               | Estado                            |                              |                        |                        |               |                      |            |                      |         |
| farmacia<br>© Admin, Sto. Doo. | Todos<br>Sin Comprobante<br>Facturas de Consumo   | Activas<br>Pagadas<br>Incobrables | Moneda Ti<br>Todas 🗸         | po de Venta<br>Todas 🗸 | Desde                  |               | Hasta<br>dd/mm       | /aaaa (    | 2                    |         |
| 🖬 Menu 🔓 Chat                  | Facturas de Crédito Fiscal<br>Cat. Producto       | • Todas •                         |                              |                        |                        |               |                      |            |                      |         |
| 🔂 Dashboard                    | Todos 🗸 🗸                                         | Todos 👻 🔍 🖓 Imp                   | dimir                        |                        |                        |               |                      |            |                      |         |
| 🖽 Ingresos 👻                   | Buscar                                            | στ                                | Limplar                      |                        |                        |               |                      |            |                      |         |
| Cotizaciones                   | ld Secuencia Nombre                               |                                   | Fecha N                      | ICF IT                 | BIS Facturado          | Descuento     | N.<br>Crédito        | Pagado     | Balance -            |         |
| Factura                        | 44 FP000026 José<br>Parmacia rx                   |                                   | 01/09/2022                   | \$0                    | 00 \$45,000.00         | \$0.00        | \$0.00               | \$0.00     | \$45,000.00          | *       |
| Listado Factura                | 47 FP000D29 Mildre<br>Hospital Docente I          | Dr. Francisco E. Moscoso Puello   | 01/09/2022                   | \$3,144                | .07 \$7,500.00         | \$0.00        | \$0.00               | \$7,000.00 | \$500.00             | ~       |
| Balance Antiguedad             | 48 FP000030 Alfredo Gonzalo<br>Hospital Ney Arias | Lora                              | 01/09/2022                   | \$0                    | 00 \$0.00              | \$0.00        | \$0.00               | \$160.00   | \$0,00               | ~       |
|                                | Jose                                              |                                   |                              | 52.                    |                        | S             |                      | a          | (201 A)              | 077     |

En el botón de acción podremos exportar la factura en PDF, POS-PDF, POS Genérico, editarla, anularla y pagarla.

| LISTADO DE FACTURAS                                                           |                                            |                              |                          |                    |              |                        | + Nueva Factu                              |
|-------------------------------------------------------------------------------|--------------------------------------------|------------------------------|--------------------------|--------------------|--------------|------------------------|--------------------------------------------|
| Total facturado:<br>\$224,437.83                                              | Total ITBIS:<br>\$19,954.80                | Total pagado:<br>\$77,058.38 | Total pagad<br>\$82,2    | 58.38              | Tota<br>\$14 | l balance:<br>7,364.43 | Total facturas:<br>103                     |
| ICF                                                                           | Estado                                     |                              |                          |                    |              |                        |                                            |
| Todos<br>Sin Comprobante<br>Facturas de Consumo<br>Facturas de Crédito Fiscal | Activas<br>Pagadas<br>Incobrables<br>Todas | Moneda<br>Todas 🗸            | Tipo de Venta<br>Todas ~ | Desde<br>01/09/202 | 2            | Hasta<br>dd/mm         | n/casa 🗖                                   |
| Cat. Producto<br>Todos ~<br>Buscar                                            | Usuario<br>Todos V Colompris               | imir<br>.impiar              |                          |                    |              | a                      | <ul> <li>☑ Pagar</li> <li>➡ PDF</li> </ul> |
| d Secuencia Nombre                                                            |                                            | Fecha                        | NCF ITT                  | BIS Facturado      | Descuento    | N<br>Crédito           | POS-Generico                               |
| 44 FP000026 Jose<br>Farmacia rx                                               |                                            | 01/09/2022                   | SD                       | 00 \$45,000.00     | \$0.00       | \$0.00                 | Orden                                      |
| 7 FP000029 Mildre<br>Hospital Docente De                                      | r. Francisco E. Moscoso Puello             | 01/09/2022                   | \$1,144                  | .07 \$7,500.00     | \$0.00       | \$0.00                 | Copiar Enlace Editar                       |
| 8 FP000030 Alfredo Gonzalo<br>Hospital Ney Arias I                            | Lora                                       | 01/09/2022                   | ŝD                       | 00 \$0.00          | \$0.00       | \$0.00                 | 🗎 Anular 🛛                                 |
| Jose                                                                          |                                            | 01/00/0000                   | 00                       | 00 0145.00         | 60.00        | 60.00                  | 回 Pasar a Incobrable 🍙                     |

Para anular una factura, los siguientes pasos:

- 1. Presionamos con un clic en el módulo ingresos.
- 2. Hacemos clic en el módulo lista de facturas.

- 3. Visualizamos el botón con icono de engranaje a la derecha de cada factura y damos clic.
- 4. Presionamos el botón rojo de \*Anular\*

|           | 🖲 Pagar            |
|-----------|--------------------|
|           | 🔒 PDF              |
|           | A POS-PDF          |
| N.<br>ito | 🔒 POS-Generico     |
| 00        | 🔒 Orden            |
|           | % Copiar Enlace    |
| 00        | 🧪 Editar           |
| 00        | 💼 Anular           |
| 00        | Pasar a Incobrable |

- 5. Llenamos los campos necesarios.
- 6. Y finalmente hacemos clic en el botón \*Anular Factura\*

|                        | ¿Desea anular esta factura? | 8           |
|------------------------|-----------------------------|-------------|
| Motivo de la anulacion | Motivo Anulación            |             |
|                        | Explique                    | Explicacion |
|                        |                             |             |
| Anular factura o salir | × Anular factura × Bair     |             |

OCTAVA HERRAMIENTA:

# ¿Cómo aplicar pagos a las facturas?

Una vez que facturamos nuestros productos, podemos aplicar pagos tanto al contado, como en distintos plazos. Mencionando así que dentro del sistema tenemos algunas formas de saldar facturas, pero en esta ocasión veremos la más utilizada.

Para realizar este proceso, podemos seguir estos pasos:

1. Luego de haber completado los datos de nuestra factura y sin guardar la misma, vamos a la parte inferior de la misma y damos clic al botón verde de \*Pagar\*

| Tipo de Vienta:<br>A crecilo | Tipo de Descuento.<br>Por Monto |      |                                           |                  |       |                                |
|------------------------------|---------------------------------|------|-------------------------------------------|------------------|-------|--------------------------------|
| Producto                     | Cat.                            | FACT | URA<br>Precio                             | Desc,            | ITBIS | Total                          |
| 👩 unico                      | Personalización                 | 1    | 500.00                                    | 0.00             | 50.00 | \$500.00                       |
| Total items<br>NOTA          |                                 | 1    | Monto<br>Subtotal Brut<br>Descuento       | o<br>opina legal | ŕ     | 5500.00<br>5500.00<br>50.00    |
| B I   # #                    |                                 |      | Subtotal<br>ITBIS<br>TOTAL<br>Sin pagos n | ecibidos         |       | \$500.00<br>\$0.00<br>\$500.00 |
| TÉRMINOS Y CONDICION         | 3                               | A    | BALANCE<br>Descuento Ge                   | meral            |       | \$500.00                       |
|                              |                                 |      | -                                         |                  |       | 0.0000                         |

2. Llenamos los datos correspondientes y para terminar el pago de la factura, presionamos el icono del billete de color verde.

| Cobrar Factura #44                                     | 1                                                                                     |                      |                            |           |                                                                         |
|--------------------------------------------------------|---------------------------------------------------------------------------------------|----------------------|----------------------------|-----------|-------------------------------------------------------------------------|
| ID: 3<br>Clente<br>Nombi<br>Teléfo<br>Correc<br>Direct | e: Jose<br>re Comercial: Farn<br>no: 8932083040<br>• Electrónico: sa⊗i<br>ión: sasdas | nacia n:<br>Jaso.com |                            |           | FP000044<br>Sin detalle<br>Fecha de la Factura: 01-09-2022<br>Sin ITBIS |
| Fecha del Pago                                         | Métod                                                                                 | o Pago               | Detailes / R               | ef.       |                                                                         |
| 05/10/2022                                             | D Efer                                                                                | stivo                | ~                          |           |                                                                         |
| □                                                      | ⊖Formal                                                                               | B 2 Facturas         | C 🖨 Recibo                 | D 🕀 Orden | ☐ @ Venta a Credito                                                     |
| \$45,000.0                                             | 00                                                                                    | 0                    |                            |           | ۱                                                                       |
| Resta por pagar                                        |                                                                                       |                      |                            |           |                                                                         |
| \$0.00                                                 |                                                                                       |                      |                            |           |                                                                         |
| Devuelta                                               |                                                                                       |                      |                            |           |                                                                         |
| \$0.00                                                 |                                                                                       |                      |                            |           |                                                                         |
| Agregar devuelta con<br>cliente                        | no credito al                                                                         |                      |                            |           |                                                                         |
|                                                        |                                                                                       | 🛛 Sele               | ecionar Voucher            |           |                                                                         |
|                                                        |                                                                                       | Pagos Re             | ecibidos: <mark>\$0</mark> | .00       |                                                                         |
|                                                        |                                                                                       |                      |                            |           |                                                                         |

NOVENA HERRAMIENTA:

## ¿Cómo obtener un reporte de nuestros ingresos?

#### Reportes

En este módulo se visualizará diferentes tipos de reportes para tener una mejor organización al momento de analizar los datos relacionados al ingreso que obtiene nuestra empresa por un periodo de tiempo.

Estos reportes son los siguientes:

- 1. Reporte de Ventas Resumido
- 2. Reporte Más Vendidos
- 3. Reporte de Ventas Detallado
- 4. Reporte de Ventas Por Cliente
- 5. Reporte de Ventas Por Zonas
- 6. Reporte de Balance Anual
- 7. Reporte de Ventas Por Sub-Categoría

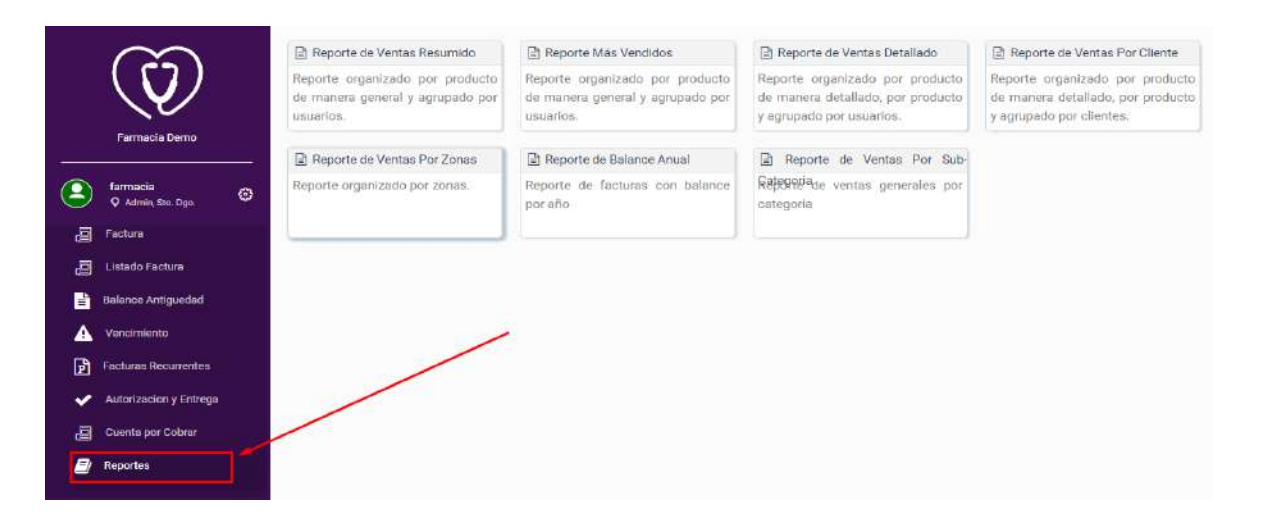

Para obtener un reporte de un periodo a otro, o bien, de un cliente o producto en específico, seguimos estos pasos:

1. Una vez entramos a un tipo de reporte, seleccionamos las fechas desde hasta cuándo queremos visualizar.

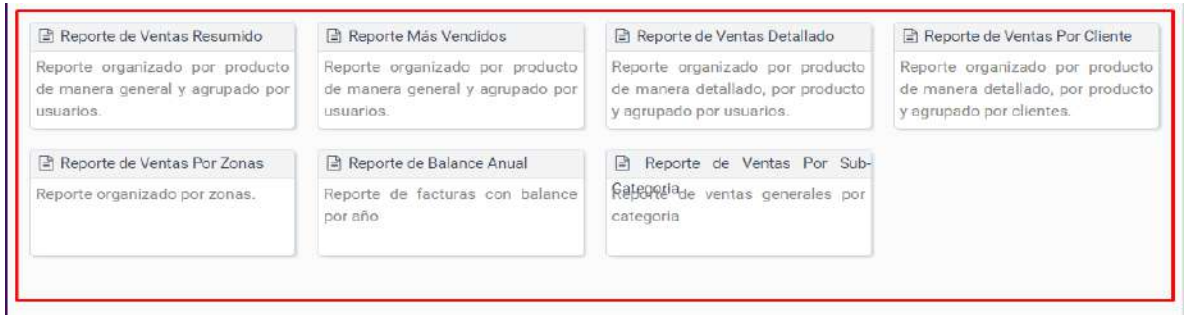

2. Elegimos el cliente y los productos que queremos obtener, con los demás filtros a preferencia.

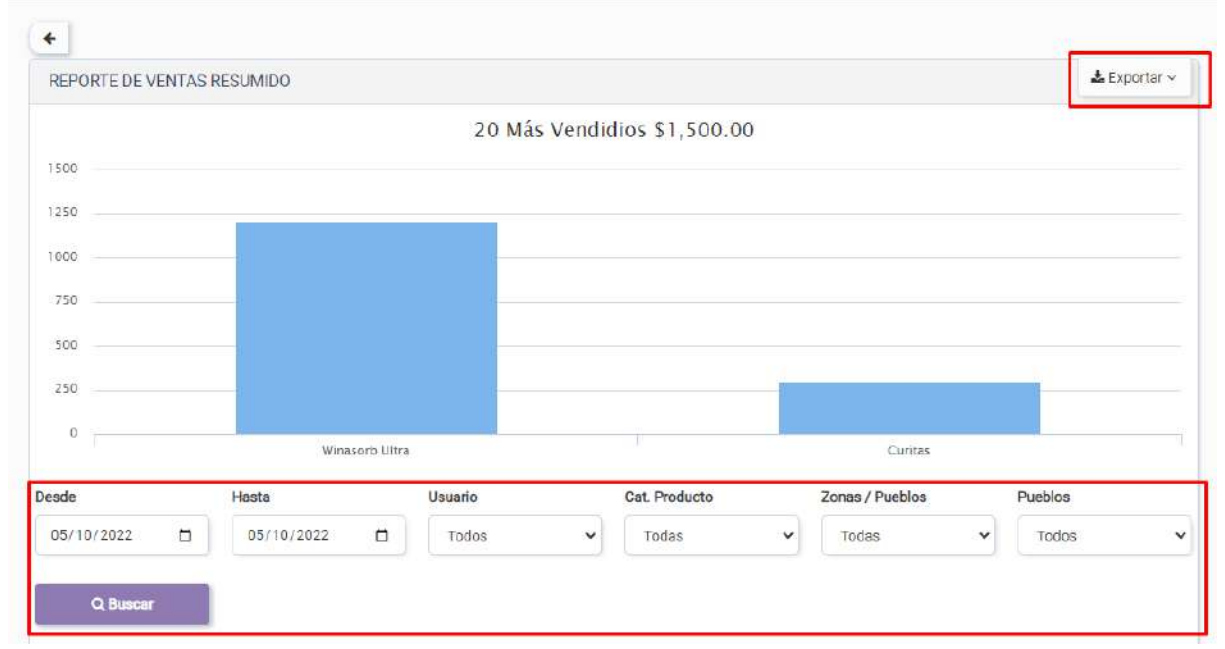

3. Por último, damos clic al botón azul de \*Buscar\*

Para exportar estos reportes, tenemos la opción en la parte superior de la pantalla, en el botón blanco de \*Exportar\*, donde podemos imprimir documentos PDF o bien, exportar a Excel.

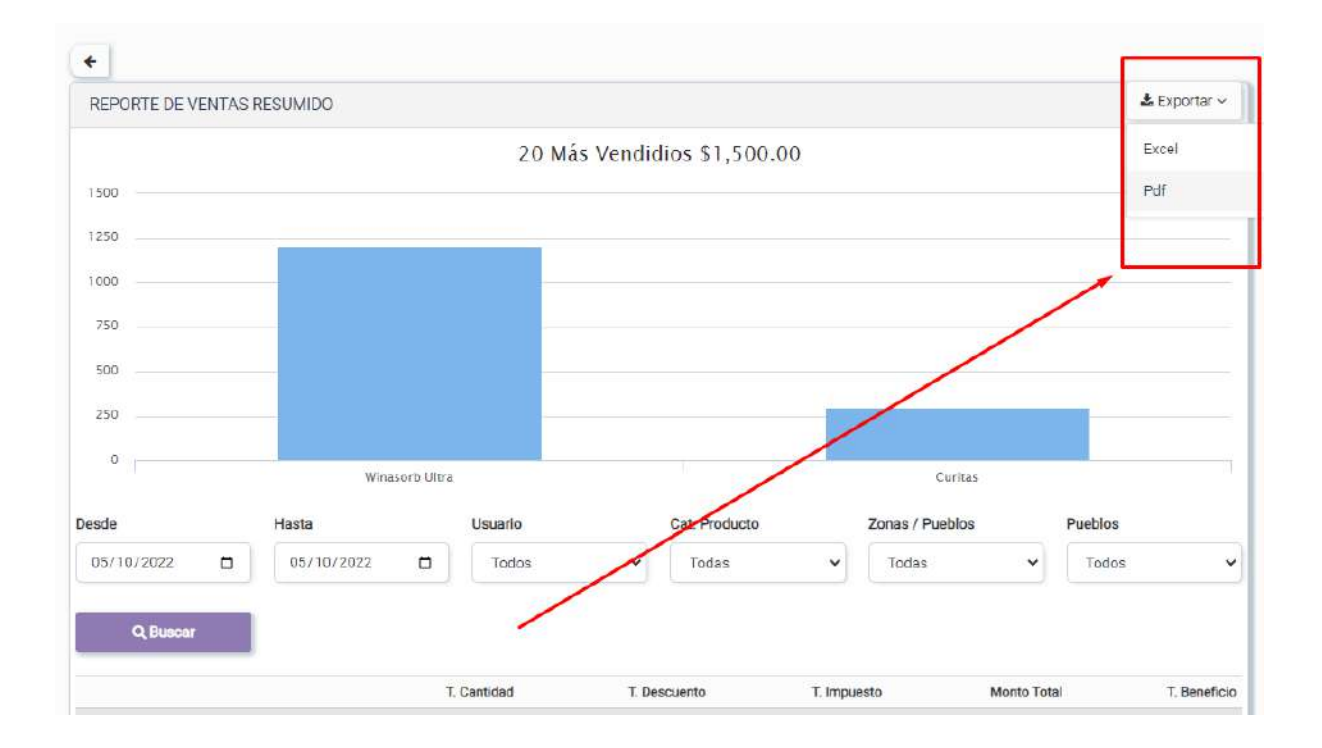

DÉCIMA HERRAMIENTA:

# ¿Cómo cerrar nuestra caja?

### Cuadre de Caja

|       | $\sim$           |          | FILTROS CUADRE I | DE CAJA              |                  |       |                |       |          |         |           |      |    |
|-------|------------------|----------|------------------|----------------------|------------------|-------|----------------|-------|----------|---------|-----------|------|----|
|       | ((7))            |          |                  |                      | Desde            |       | Hasta          |       | Usuario  |         |           |      |    |
|       | V                |          | 180 Cerrar Ceja  | 🛈 Despues del cuadri | 05/10/2022       |       | 05/10/2022     |       | Todos 👻  | ٩       | III Excel |      |    |
| 8     |                  |          | FORMAS DE PAGO   |                      | COBROS REALIZADO | os    |                |       |          |         |           |      |    |
|       | farmacia         | 0        | Efectivo         | 0.00                 | Pagos Realizados | Facto | ras Realizadas |       |          |         |           |      |    |
|       | Admin, Sto. Dgo. |          | Transferencia    | 0.00                 |                  |       |                |       |          |         |           |      |    |
|       | Cobres           | *        | Cheques          | 0.00                 | Pagos            |       |                | ITBIS |          | Te      | stal      |      |    |
| ন্দ্র | Gastos           | <u>э</u> | Tarjetas         | 0.00                 | 0.00             |       |                | 0.00  |          | 0.      | 00        |      |    |
|       |                  |          | En linea         | 0.00                 | No.              | Fac   | Cliente        | т     | po Fecha | Usuario | ITBIS     | Pago | 25 |
| -     | Notas de credito | ×        | Total            | 0.00                 |                  |       |                |       |          |         |           |      | _  |
| 雦     | Agenda de Cobros | *        | COBROS POR USO   | ARIO                 | Monto Total      |       | 0.00           |       |          |         |           |      |    |
| P     | Pagos en Linea   |          | Nombre           | Monto                | Atendido/s       |       | 0              |       |          |         |           |      |    |
| *     | Валсов           | 3        | Total            | 0.00                 |                  |       |                |       |          |         |           |      | _  |
| ш     | Cuadre de caja   |          |                  |                      |                  |       |                |       |          |         |           |      |    |
| 8     | Notas de Debito  |          |                  |                      |                  |       |                |       |          |         |           |      |    |
| 1,000 | ANNA ARAD        | 345      |                  |                      |                  |       |                |       |          |         |           |      |    |

El cuadre de caja sirve para realizar retiradas o ingresos de saldo en la caja en efectivo. Es decir, en caso de que necesitemos realizar una retirada del dinero recaudado a lo largo del día podremos hacer una retirada del efectivo a través del cuadre de caja. Para realizar esto, los siguientes pasos:

1. Hacemos clic en \*Cerrar Caja\*

|                   |                   | Desde            | Hasta       |          | U          | Isuario |         |           |      |   |
|-------------------|-------------------|------------------|-------------|----------|------------|---------|---------|-----------|------|---|
| 🖾 Cerrar Caja     | Despues del cuadr | 05/10/2022       | 05          | 10/2022  | <b>)</b> [ | Todos 🗸 | ٩       | III Excel |      |   |
| ORMAS DE PAGO     |                   | COBROS REALIZADO | S           |          |            |         |         |           |      |   |
| Efectivo          | 0.00              | Pagos Realizados | Facturas Re | alizadas |            |         |         |           |      |   |
| Transferencia     | 0.00              |                  |             |          |            |         |         |           |      |   |
| Cheques           | 0.00              | Pagos            |             | ITE      | IS         |         | т       | otal      |      |   |
| Tarjetas          | 0.00              | 0.00             |             | 0.0      | 0          |         | 0       | .00       |      |   |
| En linea          | 0.00              | No.              | Fact.       | Cliente  | Tipo       | Fecha   | Usuario | ITBIS     | Pago | ÷ |
| Total             | 0.00              |                  |             |          |            |         |         |           |      |   |
| OBROS POR USUARIO |                   | Monto Total      | 0.0         | 0        |            |         |         |           |      |   |
| Nombre            | Monto             | Atendido/s       |             | o        |            |         |         |           |      |   |
| Total             | 0.00              |                  |             | 1        |            |         |         |           |      |   |

2. Presionamos con un clic sobre la fila del usuario.

| Cerrar Caja      |          |                |       |                |                      |   | 0 |
|------------------|----------|----------------|-------|----------------|----------------------|---|---|
| Pagos Realizados | Histo    | rial de cuadre |       |                |                      |   |   |
| SELECCIONAR U    | ISUARIO  | Hasta          |       |                |                      |   |   |
| dd/mm/asaa       |          | dd/mm/aaaa 🗖   |       | Buscar Usuario |                      | ٩ |   |
| ID               | Usuario  |                | Atend | fidos          | Monto                |   |   |
| 2                | admin    |                | 1     |                | 3,700.00             |   | _ |
| 883              | farmacia |                | 106   |                | 1,112,332,740,922.82 |   |   |
|                  |          |                |       |                | 1.112.332.744.622.82 |   |   |

- 3. En detalle de billetes, ingresamos la cantidad de billetes necesarios.
- 4. Comparamos que en detalle de efectivo "Diferencia" sea menor o igual a cero que el valor "Teórico".
- 5. Seleccionamos nuestra caja o banco a afectar.
- 6. Si en "Faltante de Caja" hay un monto, hacemos clic sobre "Forma de pago" y seleccionamos entre \*asumido por la empresa\* o \*por el empleado\*
- 7. Finalmente, presionamos el botón azul de \*Cerrar Caja\*

| etalles de Bi                | letes      |          |               |                  |       |               |                 | Detalles de efec | tivo |
|------------------------------|------------|----------|---------------|------------------|-------|---------------|-----------------|------------------|------|
| Arqueo de 0                  | Juadre     |          |               |                  |       |               |                 |                  |      |
| Atra                         |            | Unuarito | Alendolae     | Morts            |       | Ultimo Cuadre |                 | Pacifica die Noy |      |
|                              |            | admin.   | - 10          | 3700.00          |       | 16-09-2022    |                 | 15162022         |      |
| Detaile de bille             | tes        |          |               | Detaile de Efer  | ctivo |               |                 |                  |      |
| Athene                       | Dertided   |          | Valor         | Métoda           | Custe |               | Secrico         | Differencia      |      |
| Color                        | 36         |          | 0.00          | Electrica -      | 0     |               | 8,700,00        | 1.700.00         |      |
| Tital                        | -          |          | 0.00          | Transferences    |       |               | 1.0             | 8.85             |      |
| Deposito en Ba               | eco / Caja |          |               | Chegine          | 1.0   |               | 4.00            |                  |      |
| Elje una Caja<br>Seleccionar |            |          |               | Tatjetes         |       |               | 0.00            | 100              |      |
| ( <u>)</u>                   | 7          |          |               | Page en Lines    | 1.    |               | 0.00            | 0.05             |      |
| /                            | 100        |          |               | 510              | 0.00  |               | 8,700.00        | 5.00             |      |
| osito en ba                  | nco        |          |               | Detaile          |       |               |                 |                  |      |
|                              |            |          |               |                  |       |               | altarte de Cale |                  |      |
|                              |            |          |               | Sobraitte de caj | e .   |               |                 |                  |      |
|                              |            |          |               | 1                |       |               | torna da Pago   |                  |      |
|                              |            |          |               |                  |       |               |                 |                  |      |
|                              |            |          | Cerrar caja 📉 |                  |       |               | 12022201        |                  |      |

UNDÉCIMA HERRAMIENTA:

## ¿Cómo registrar nuestros gastos y compras?

### Gastos

Los gastos o egresos son el consumo de un bien o servicio a cambio de una compensación. Muchos gastos siendo menores y siempre que no contengan NCF, pueden ser registrados en este espacio.

Para el registro de estos, seguiremos estos pasos:

|                     | LISTADO DE GAS                    | TOS          |              |                             |              |                     | O Nusvo Gasto |
|---------------------|-----------------------------------|--------------|--------------|-----------------------------|--------------|---------------------|---------------|
|                     | Estado                            | Desde        | Hasta        | Categoria                   |              |                     |               |
|                     | Activos 👻                         | dd/mm/aaaa 🗖 | dd/mm/aaaa 🗖 |                             | ~            | <b>0</b> ° Exportar |               |
| farmacia Jemo       | TOTALES POR<br>MONEDA<br>Moneda N | fonto        |              |                             |              |                     |               |
| POS POS             | Buscar                            | /            | O T Limpiar  |                             |              |                     |               |
| Cuentas por Pagar > | ID Método Pago                    | Fecha        | Categoria    | anco Detalle                | Ncf Impuesto | Moneda              | Monto -       |
| Reportes >          | /                                 |              | No           | se encontreron más registro |              |                     |               |
| Cobros >            | /                                 |              |              |                             |              |                     |               |
| 🕾 Sactos            |                                   |              |              |                             |              |                     |               |
| 🛱 Соприв            |                                   |              |              |                             |              |                     |               |
| Notes de credito >  |                                   |              |              |                             |              |                     |               |
| Acenda de Cobros >  |                                   |              |              |                             |              |                     |               |

1. Ir a nuestro listado de gastos y dar clic al botón verde de \*Nuevo Gasto\*

| Estado Desde Hasta Categoria<br>Activos V dd/mm/aaaa C dd/mm/aaaa C OS Exportar<br>TOTALES POR<br>MONEDA<br>Moneda Monto<br>Buscar V T Limpiar<br>D Método Pago Fecha Categoria Banco Detalle Ncf Impueto Moneda Monto - | LISTADO DE GAS                  | TOS          |              |                        |              |            | O Nuevo Gasto |
|----------------------------------------------------------------------------------------------------|---------------------------------|--------------|--------------|------------------------|--------------|------------|---------------|
| Activos v dd/mm/aaaa d dd/mm/aaaa v of Exportar<br>TOTALES POR<br>MONEDA<br>Moneda Monto<br>Buscar<br>D Método Pago Fecha Categoria Banco Detalle Ncf Impueto Moneda Monto -                                             | Estado                          | Desde        | Hasta        | Categoria              |              |            | -             |
| TOTALES POR<br>MONEDA<br>Moneda Monto<br>Buscar<br>D Método Pago Fecha Categoría Banco Detalle Ncf Impuetto Moneda Monto -                                                                                               | Activos 🗸                       | dd/mm/aaaa 🗖 | dd/mm/aaaa 🗖 |                        | v            | © Exportar |               |
| Buscar Cimpiar<br>D Método Pago Fecha Categoria Banco Detalle Ncf Impuerto Moneda Monto -                                                                                                    | TOTALES POR<br>MONEDA<br>Moneda | Monto        |              |                        |              |            |               |
| ID Método Pago Fecha Categoría Banco Detalle Ncf Impuerto Moneda Monto -                                                                                                    | Buscar                          |              | C T Limpiar  | ]                      | /            |            |               |
|                                                                                                    | ID Método Pago                  | Fecha        | Categoria    | Banco Detalle          | Ncf Impuerto | Moneda     | Monto -       |
| No se encontraron más registro!                                                                                                    |                                 |              | No           | se encontraron más reg | listrol      |            |               |
|                                                                                                    |                                 |              |              |                        |              |            |               |

#### 2. Una vez ahí, colocamos:

- Tipo de gasto
- Caja o banco a afectar
- Fecha
- Monto total
- Imagen de recibo

| Registro de Gasto                                        | C                                                                                                    |                                                    |
|----------------------------------------------------------|----------------------------------------------------------------------------------------------------|----------------------------------------------------|
| Fecha Fecha                                              | Método Pago                                                                                                    | Metodo de pago                                     |
| NCF<br>NFC<br>Total<br>Total<br>Impuesto                 | Categoria<br>Nothing selected<br>Caja/Banco<br>Seleccione<br>S0.00<br>Usuario O Supfidor O Cliente<br>Nothing selected | Categoria<br>Seleccion de caja o banco<br>Dirigido |
| Tipo de Impuesto Tipo impuesto Porcento O Monto Detalles | ~                                                                                                    | Detalles                                           |
|                                                          | NIDAN                                                                                                    |                                                    |
| Seleccionar Vauncher 😽 🛛 🖬                               | oner Voucher                                                                                                    |                                                    |

# Compras

En este espacio tendremos la oportunidad de realizar facturas de compra al proveedor sin NCF.

Para realizar una factura de compra a un proveedor seguiremos lo siguientes pasos:

| LISTAD | O DE COMPR     | AS           |             |                    |                  |     |            |              |   |
|--------|----------------|--------------|-------------|--------------------|------------------|-----|------------|--------------|---|
| Desde  |                | Hasta        |             |                    | Monto Tatal      |     |            |              |   |
| dd/mm  | /aaa 🛛         | dd/mm/aaaa D |             | Total de compras 🔕 | \$ 111,762.78    |     |            |              |   |
| Busca  | 81             |              | O Y Limpiar |                    |                  |     |            |              |   |
| ID.    | Nombre         |              |             | N. Comer           | cial             | RNC | Focha      | Monto        |   |
| 1      | Meed Johrson   | 1            |             | 1                  |                  | /   | 03/04/2022 | \$ 97,136.18 | 0 |
| 2      | Biotoscena     |              |             | 2 C                |                  |     | 69/08/2022 | \$2,118.64   | 0 |
| 3      | Roxfarmar      |              |             | 3                  |                  | 546 | 09/08/2022 | \$ 50.68     | 0 |
| 4      | Nestie         |              |             | 4                  |                  | 567 | 10/68/2022 | \$0.00       | 0 |
| 5      | Pero Perez     |              |             | doggies            |                  |     | 30/09/2022 | \$ 3,000.00  | 0 |
| 0      | Chocolatera in | dependencia  |             | Chocolate          | ra independencia |     | 30/09/2022 | 51,000.00    | 0 |
|        |                |              |             |                    |                  |     |            |              |   |

- 1. Presionamos el botón de \*Nueva compra\*
- 2. Ingresamos el número de factura.
- 3. Seleccionamos el plazo a vencer.
- 4. Colocamos los datos del proveedor
- 5. Agregamos los productos de la compra, junto a la cantidad y el costo.
- 6. Seleccionamos el almacén y guardamos la compra.

| NO.:0                               |           | A Nombre                                                                                                    |                                                                                                    |
|-------------------------------------|-----------|----------------------------------------------------------------------------------------------------|----------------------------------------------------------------------------------------------------|
| -                                   |           | m N. Comercial                                                                                              | O                                                                                                    |
| 08/10/2022                          |           | 🖃 RNC / Cédula                                                                                              | 0                                                                                                    |
| Plazo a Vencer:                     |           | 📞 Teléfono                                                                                                  |                                                                                                    |
| O 08/09/2022                        | 3         | 🖾 Email                                                                                                    |                                                                                                    |
| Moneda:                             |           | Dirección                                                                                                   |                                                                                                    |
| DOP                                 |           |                                                                                                    | 2                                                                                                    |
| Imacen                              |           |                                                                                                    | "                                                                                                    |
| Almacén principal                   | ~         | 6                                                                                                    |                                                                                                    |
|                                     | CON       | IPRA                                                                                                    | Tabl                                                                                                    |
| Producto Cat.                       | CON       | IPRA<br>Int. Costo/Unidad Dosc. ITBIS                                                                       | Total                                                                                                    |
| Producto Cat.                       | CON       | IPRA<br>Int. Costo/Unidad Dosc. ITBIS                                                                       | Total                                                                                                    |
| Producto Cat.<br>Buscar productos   | CON       | IPRA<br>Int. Costo/Unidad Desc. ITBIS                                                                       | Total<br>\$0.00                                                                                            |
| Producto Cat.<br>Buscar productos   | CON       | IPRA<br>Int. Costo/Unidad Desc. ITBIS<br>Monto<br>Subtotal Bruto                                            | Total<br>\$0.00<br>\$0.00                                                                                  |
| Producto Cat.<br>Buscar productos   | CON       | IPRA<br>Int. Costo/Unidad Desc. ITBIS<br>Monto<br>Subtotal Bruto<br>Descuento                               | Total<br>\$0.00<br>\$0.00<br>\$0.00<br>\$0.00                                                              |
| Producto Cat.<br>Buscar productos   | CON       | IPRA<br>Int. Costo/Unidad Desc. ITBIS<br>Monto<br>Subtotal Bruto<br>Descuento<br>Subtotal                   | Total<br>\$0.00<br>\$0.00<br>\$0.00<br>\$0.00<br>\$0.00                                                    |
| Producto Cat.<br>Buscar productos   | CON       | IPRA<br>Int. Costo/Unidad Desc. ITBIS<br>Monto<br>Subtotal Bruto<br>Descuento<br>Subtotal<br>ITBIS          | Total<br>\$0.00<br>\$0.00<br>\$0.00<br>\$0.00<br>\$0.00<br>\$0.00                                          |
| Producto Cat.<br>Buscar productos   | CON       | IPRA<br>Int. Costo/Unidad Desc. ITBIS<br>Monto<br>Subtotal Bruto<br>Descuento<br>Subtotal<br>ITBIS<br>TOTAL | Total<br>\$0.00<br>\$0.00<br>\$0.00<br>\$0.00<br>\$0.00<br>\$0.00<br><b>\$0.00</b>                         |
| Producto Cat. Buscar productos Vota | CON<br>Ca | MORA<br>Monto<br>Subtotal Bruto<br>Descuento<br>Subtotal<br>ITBIS<br>TOTAL<br>MONTO                         | Total<br>\$0.00<br>\$0.00<br>\$0.00<br>\$0.00<br>\$0.00<br><b>\$0.00</b><br><b>\$0.00</b><br><b>\$0.00</b> |

# Cuentas por Pagar

#### Listado por Facturas

En este espacio se encuentran todas las facturas de manera detallada y tendremos la posibilidad de pagar, crear, editar, imprimir o anular cualquier factura de compra o gasto que podrá reflejarse en los reportes 606, en caso de contener NCF.

| $\sim$                | LISTADO DE | E FACTURAS CXP                                         |                                  |                     |              |              |             |                   |           |                    | + 8000 |
|-----------------------|------------|--------------------------------------------------------|----------------------------------|---------------------|--------------|--------------|-------------|-------------------|-----------|--------------------|--------|
|                       | пва (      | 155,393.42                                             | TOTAL FACTURADO \$1,057.0        | 170.00              | TOTAL PAGADO | 01.019.00    | TOTAL BALAN | ICE: \$137,415.00 |           | TOTAL DE FATUR     | AB 11  |
| Ternacia Deno         | NOF        | Estado Mon                                             | eda Desde<br>odes 🛩 dd/mm/acca 🗖 | Hasta<br>dd/mm/osas | •            |              |             |                   |           |                    |        |
| tarmorts O            | Buscar     |                                                        |                                  |                     | _            |              |             |                   |           |                    |        |
|                       | Codige     | Proveedor                                              | Fecha                            | NOF                 | Woneda       | Sub-Total    | ITERS       | Tetal             | Pagado    | Barance            |        |
|                       | P000003    | haste<br>4                                             | 11-68-2022                       | 2                   | nor          | \$500.000 DC | 290,000.00  | \$590,000,00      | \$11.85   | 10.00              | ¢      |
| C Dashboard           | F000002    | indisquémica<br>10                                     | 1648-2022                        | - S2                | DOP          | 51,680 DC    | \$1.00,00   | 51,708.00         | 81,008,00 | 3793.649           | ~      |
| angreeos >            | F060003    | Lanctury                                               | 29-67-0022                       | 8010000333          | 00P          | 321,050.00   | 50.00       | 321,900.00        | 60.00     | 321.000.00         | ~      |
| E P05                 | F800004    | Degelee                                                | 63 66 2022                       | 6010000822          | DOP          | 334,050.00   | 86,120.00   | 840,120.00        | 60.00     | <u>\$20,060 P0</u> | -      |
| Commen per Perint     | FERIOS     | Mwad Jathasan<br>1                                     | 64 67 2022                       |                     | DCP.         | 00.000.000   | 854,000.00  | 3354,900.00       | 60.00     | 035,400.00         | •      |
| Listado por Pacturas  | F800305    | Wead Johnson                                           | 64-67-2022                       | 8010000213          | 00P          | \$3,000.00   | 60.00       | \$2,900.09        | 01.00     | 55,000,00          | •      |
| Papa                  | F000307    | Chocolatera independencia<br>Chocolatera independencia | 64.78-2022                       |                     | 00P          | \$7,100.00   | 90.00       | \$7,100.00        | 01.00     | 97,100.00          | •      |
| Bapartee              | F00009     | Netforms                                               | 04.16.2022                       | 0010020030          | DOP          | \$8,474.5E   | 81,825.42   | 510,000.00        | 90.00     | 210,000.00         | a      |
| 📑 Balance Artiguedud  | F000009    | Extende patroniive                                     | 08-07-2022                       | 6010000048          | 00#          | \$6,550.00   | 50.00       | \$6,500.00        | 00.00     | \$6,500.00         | a:     |
| Ingentes >            | F000010    | Bioloboana<br>2                                        | 04.08-2122                       | 34                  | DDP          | \$20,000 DC  | \$3,500.00  | 823,800.00        | \$0.00    | \$25,400.00        |        |
| Capros >              |            |                                                        |                                  |                     |              |              |             |                   |           |                    |        |
| CS Casture >          |            |                                                        |                                  |                     |              |              |             |                   |           |                    |        |
| Antas de cedito >     |            |                                                        |                                  |                     |              |              |             |                   |           |                    |        |
| Agentia de Cobros 🔹 🔹 |            |                                                        |                                  |                     |              |              |             |                   |           |                    |        |

 Vamos al botón verde de \*Nuevo\* y damos clic a Nueva Factura o Nueva Compra.

|                              |            |                     |        |               |                 | B       | oton para crea     | r una nuev  | a factura          |            |                 |        |
|------------------------------|------------|---------------------|--------|---------------|-----------------|---------|--------------------|-------------|--------------------|------------|-----------------|--------|
| $\widehat{(2)}$              | LISTADO    | DE FACTURAS         | CXP    |               |                 |         |                    |             |                    |            | +N              | uevo 🛩 |
|                              | ITBIS: \$1 | 96,228.00           | т      | OTAL FACTURAD | O: \$652,828.00 | TOTAL P | AGADO: \$22,719.80 | TOTAL       | BALANCE: \$20,060. | 00         | + Nueva Factura |        |
|                              | NCF        | Est                 | ado    | Moneda        | Desde           | Hasta   |                    |             |                    |            |                 |        |
| Farmacia Demo                | Todas      | <b>~</b> ]          | odas 🗸 | Todas         | mm/dd/yyyy      | mm/dd/  | уууу 🗖 🕒           |             |                    |            | + Nueva Compra  |        |
| farmacia<br>Q Admin. Sta Dos | Buscar     |                     |        |               |                 |         |                    |             |                    |            |                 |        |
|                              | Codigo     | Proveedor           |        | Fecha         | NCF             | Moneda  | Sub-Total          | ITBIS       | Total              | Pagado     | Balance         |        |
| Menu 🖓 Chat                  | F000001    | Nestle<br>4         |        | 11-08-2022    |                 | DOP     | \$500,000.00       | \$90,000.00 | \$590,000.00       | \$11.80    | \$0.00          | ۵      |
| Dashboard                    | F000002    | johnson johnso<br>5 | n      | 16-09-2022    | (22)            | DOP     | \$1,600.00         | \$108.00    | \$1,708.00         | \$1,708.00 | \$0.00          | •      |
| 🖉 Ingresos 🛛 🔸               | F000003    | johnson johnso<br>5 | n      | 29-09-2022    | B010000233      |         | \$21,000.00        | 50.00       | \$21,000.00        | 521,000.00 | \$0.00          | ۵:     |
| E POS                        | F000004    | Mead Johnson<br>1   |        | 03-10-2022    | ш.              | DOP     | \$34,000.00        | \$6,120.00  | \$40,120.00        | \$0.00     | \$20,060.00     | 08     |
| Cuentas por Pagar 🛛 👻        |            |                     |        |               |                 |         |                    |             |                    |            |                 |        |
| Listado de Proveedores       |            |                     |        |               |                 |         |                    |             |                    |            |                 |        |
| Listado por Facturas         |            |                     |        |               |                 |         |                    |             |                    |            |                 |        |
| Pagos                        |            |                     |        |               |                 |         |                    |             |                    |            |                 |        |
| Reportes                     |            |                     |        |               |                 |         |                    |             |                    |            |                 |        |
| Balance Antiguedad           |            |                     |        |               |                 |         |                    |             |                    |            |                 |        |

Se desplegará un formulario, en la parte superior se visualizan los botones de acción para retroceder, guardar, imprimir, cancelar o crear una nueva y botón para crear un nuevo proveedor.

| $(\mathfrak{V})$  |   | Actualizar<br>2022-10 V        |                                         | * *                 | Volver Imprimir Guardar Nuev                | a Cancelar + Agregar provoedor |
|-------------------|---|--------------------------------|-----------------------------------------|---------------------|---------------------------------------------|--------------------------------|
| Farmacia Demo     |   | Fecha                          | Datos de<br>Proveedor *                 | e Facturación Plazo | Voneda *                                    | Tasa                           |
|                   |   | 10/03/2022                     | Nothing selected                        | ~ Select            | sione 🗸 DOP                                 | ~                              |
| Admin, Sto. Dgo.  | ۲ | No. Documento NCF *            | NCF Modificado<br>0000000000 8010000000 | Tipo de (           | Botones de acción<br>Retroceder, Guardar, I | para<br>mprimir.               |
| Tel Menu 🔍 Chat   |   |                                | Servicio O Bienes O Ambos               |                     | Cancelar o Crear una<br>factura             | nueva                          |
| 🟠 Dashboard       |   |                                | Monto Facturado en Servicios            |                     | 0.00                                        | 0.00                           |
| El Ingresos       | 3 | Total - calc Sub-Total         | Monto ITBIS                             | Total Servicios     | Sub-Total                                   | ITBIS                          |
| EFFR POS          |   | ITBIS Aparte V S Exconto 10.00 | 0                                       | 0.00                | 0.00<br>ITBIS Retenido                      | Agregar proveedor              |
| Cuentas por Pagar | - |                                | Concepto de Factura                     |                     | 0.00<br>ISR en Compras                      | ITBIS en Compras               |

- 2. Una vez estamos dentro de la factura, seleccionamos el proveedor dando clic.
- 3. Luego digitamos la tasa de la factura.
- 4. Agregamos el número de documento del proveedor.
- 5. Digitamos el tipo de comprobante y la secuencia.
- 6. Seleccionamos el tipo de Gastos y costos.
- 7. Especificamos si es un Servicio, Bienes o ambos dando clic.
- 8. Antes de ingresar el monto total, debemos seleccionar si este tendrá itbis incluido o, sí se calculará separado de este monto.
- 9. Luego de esto, digitamos el total de la factura y automáticamente se calculará el subtotal, ITBIS y total a pagar de la factura.
- 10. Seleccionamos de qué cuenta se debitará el monto.
- 11. Como penúltimo paso, seleccionamos nuestra forma de pago dando clic.
- 12. Y finalmente, seleccionamos \*Guardar\*

| $(\tilde{\mathbf{v}})$ | Achualizar<br>2022-10                                                                                           | ٠                                  | 🔶 Volver <b>/ Imprimir</b> Guardar N | ieva Cancelar + Agregar proveedor. |
|------------------------|----------------------------------------------------------------------------------------------------|------------------------------------|--------------------------------------|------------------------------------|
|                        |                                                                                                    | Datos de Facturacion               |                                      |                                    |
| Farmacia Demo          | Fecha Proveedor *                                                                                               | Plazo                              | Moneda *                             | Tasa                               |
| 1                      | 10/04/2022 D Nothing selected                                                                                   | ~ Seleccione                       | ✓ DOP                                | ~                                  |
| Admin. Sto. Dgo.       | No: Documento NCF*                                                                                              | NCF Modificado Tipo de Costos      | y Gastos *                           |                                    |
| Henu Ca Chat           |                                                                                                    | landar landar                      |                                      |                                    |
|                        | Servicio O Bienes O Ambo                                                                                        |                                    | Desglos                              | e de Factura                       |
| Dashboard              | Monto Facturado en Servicios                                                                                    |                                    | 0.00                                 | 0.00                               |
| 🖉 Ingresos 🔹 🕠         | Total - calc Sub-Total Monto ITBIS                                                                              | Total Servicios                    | Sub-Total                            | ITBIS                              |
| TTT POP                | ITBIS Aparte SEconto: 0.00                                                                                      |                                    | ITBIS Retenido                       | Otros impuestos                    |
|                        | Concepto de Fachica                                                                                             |                                    | 0.00<br>ISR en Compres               | 0.00<br>ITBIS en Compres           |
| Cuentas por Pagar 👻    | discussion and the second second second second second second second second second second second second second s |                                    | EACTIN                               | arvo 0.00                          |
| Listado de Proveedores | Concepto                                                                                                    | No                                 |                                      |                                    |
| Listado por Facturas   |                                                                                                    |                                    | TOTAL A F                            | agar 0.00                          |
| O Pagos                | Avenzada i Batancianas                                                                                          |                                    | Nothing selected                     |                                    |
| Reportes               |                                                                                                    |                                    |                                      |                                    |
| Balance Antiquedad     |                                                                                                    |                                    | G                                    | randar                             |
|                        |                                                                                                    | Distant dia Controllaria           |                                      |                                    |
| Reportes >             |                                                                                                    |                                    |                                      |                                    |
|                        | Cuenta - Debito Monto - Debito                                                                                  | Cuenta - Credito                   | Monto - Credito                      |                                    |
|                        |                                                                                                    |                                    |                                      |                                    |
| 🖆 Gastos 🔹 👌           | 60.8.1 - DIFERERNCIA NEGATIVA CAMBIARIA 🛛 🗸 0                                                                   | 50.8.1 - DIFERERNCIA NEGATIVA CAME | BIARIA V 0                           |                                    |
|                        |                                                                                                    |                                    |                                      | 3                                  |

### 1. EDITAR

- 1. Lo primero que debemos hacer es ir al botón azul que se encuentra a la derecha de nuestras facturas y dar clic a este.
- 2. Luego seleccionamos el pequeño lápiz verde de \*Editar\*

| $\widetilde{\mathbf{r}}$ | LISTADO  | DE FACTUI       | RAS CXP  |          |          |              |            |      |             |                |             |                    |             | •             | Nume + |
|--------------------------|----------|-----------------|----------|----------|----------|--------------|------------|------|-------------|----------------|-------------|--------------------|-------------|---------------|--------|
|                          | ITBIS: 5 | 96,229.00       | 0835-200 | TOTAL FA | LC TURAD | DO: \$662,82 | 8.00       |      | TOTAL PAGAD | 0: \$32,719.80 | TOTAL       | BALANCE: \$20,060. | 00          | TOTAL DE FATU | RAS 4  |
| Farmera Damo             | NCF      |                 | Estado   | Mo       | oneda    | Desd         | e          |      | Hasta       |                |             |                    |             |               |        |
|                          | Todas    | ~               | Todas    | ×        | Toclasi  | • ma         | a/dd/yyyyy | •    | mm/qq/AXAA  | •              |             |                    |             |               |        |
| Admin Star Dan           | Buscar   |                 |          |          |          |              |            |      |             |                |             |                    |             |               |        |
|                          | Cedigo   | Proveedo        | of .     | Fecha    |          | NCP          |            | Mone | da          | Sub-Total      | ITBIS       | Total              | Pagado      | Balance       |        |
| Menu Ga Chel             | F000001  | Nestle<br>4     |          | 11-06-2  | 2022     |              |            | DOP  |             | \$500,000-00   | \$90,000.00 | \$550,000.00       | 811.88      | 50.00         | ~      |
| O Deshboard              | F000002  | johnson jo<br>S | onnoon   | 15-09-1  | 2022     |              |            | DOP  |             | \$1,609.00     | \$108.00    | \$1,705.00         | \$1,708.00  | 59.00         | o:     |
| di legresos y            | P000003  | johnson jo<br>6 | ohnson   | 29-69-1  | 2022     | 80100        | 0233       |      |             | \$21,000.00    | \$9.00      | \$21,000,00        | \$21,000.00 | \$0.00        | o;     |
| eos 🖽                    | F000004  | Mead Joh<br>1   | ahsiditi | 00-70-2  | 2022     |              |            | DOP  |             | \$34,000.00    | \$6,129.00  | \$40,120.00        | 10.09       | \$29,069.00   | ×      |
| Cuontas por Pagar +      |          |                 |          |          |          |              |            |      |             |                |             |                    |             |               |        |
| Listado de Proveedores   |          |                 |          |          |          |              |            |      |             |                |             |                    |             |               |        |
| Listado por Facturas     |          |                 |          |          |          |              |            |      |             |                |             |                    |             |               |        |
| (i) Pagos                |          |                 |          |          |          |              |            |      |             |                |             |                    |             |               |        |
| Reporters                |          |                 |          |          |          |              |            |      |             |                |             |                    |             |               |        |
| Balance Antiguedad       |          |                 |          |          |          |              |            |      |             |                |             |                    |             |               |        |

### 2. ANULAR UNA FACTURA

Si en cambio queremos anular una factura, vamos al botón azul y seleccionamos la opción de \*Cancelar\*.

| $(\tilde{\mathbf{n}})$ |   | LISTADO I | DE FACTU       | ISTADO DE FACTURAS CXP.<br>ITBIS: 596,228.00 TOTAL FACTURADO: \$652,828.00 |        |          |       |            |       | TOTAL PAGADO: \$22,718.80 TOTAL BALANCE: \$20,060.80 |              |             |              |            | + Niceli ↔ |            |  |
|------------------------|---|-----------|----------------|----------------------------------------------------------------------------|--------|----------|-------|------------|-------|------------------------------------------------------|--------------|-------------|--------------|------------|------------|------------|--|
|                        |   | NCF       |                | Estado                                                                     | Moneda |          | Desde |            | Hasta |                                                      | hi na        |             | 5 T.         |            |            |            |  |
| Farmacia Demo          | _ | Todas     | ×              | Todas                                                                      | ×      | Todas    | ۲     | mm/dd/yyyy |       | mm/dd/yyyy                                           | •            |             |              |            |            |            |  |
| (2) formacia           | 0 | Buscar    |                |                                                                            |        |          |       |            |       |                                                      |              |             |              |            |            |            |  |
| V Homes, Silo, Liga    |   | Codigo    | Proveed        | or                                                                         | ۶.     | oha      |       | NCF        | Mor   | reda                                                 | Bub-Total    | ITBIS       | Total        | Pagado     | Balance    |            |  |
| Monu 🔒 Chet            |   | F000001   | Nesile<br>4    |                                                                            | 15     | -08-2022 |       | π          | DO    |                                                      | \$500,000.00 | \$90,000.00 | \$590,000.00 | 811.80     | \$0.00     | o;         |  |
| Ω Destributed          |   | F000002   | johnson )<br>§ | phraon                                                                     | 16     | 09-2022  |       | 2          | DO    | 6                                                    | \$1,000.00   | \$106.00    | \$1,708.00   | \$1,798.00 | 80.00      | <b>c</b> ; |  |
| and Ingresos           | • | F000003   | jahuson)<br>S  | овльон                                                                     | 29     | -05-2022 |       | 0010000233 |       |                                                      | \$21,000.00  | \$0.00      | \$21,000.00  | 821,000.00 | (II) Pagar | <b>c</b> ; |  |
| III POS                |   | F000004   | Mend Joint     | nnson                                                                      | 03     | -10-2022 |       |            | pol   |                                                      | \$34,000.00  | \$6,120.00  | \$40,129.00  | \$1.09     | Editar     | ¢.         |  |
| Cuentas per Pagar      | - |           |                |                                                                            |        |          |       |            |       |                                                      |              |             |              |            | Cancelar   | 1          |  |
| Listado de Provoedores |   | L         |                |                                                                            |        |          |       |            |       |                                                      |              |             |              |            |            |            |  |
| 📄 Listado por Facturas |   |           |                |                                                                            |        |          |       |            |       |                                                      |              |             |              |            |            |            |  |
| Pages                  |   |           |                |                                                                            |        |          |       |            |       |                                                      |              |             |              |            |            |            |  |
| Reportes               |   |           |                |                                                                            |        |          |       |            |       |                                                      |              |             |              |            |            |            |  |
| Balance Antiguedad     |   |           |                |                                                                            |        |          |       |            |       |                                                      |              |             |              |            |            |            |  |

Luego damos clic para seleccionar nuestro motivo y, por último, damos clic al botón rojo de \*Anular Factura\*.

|                               | =            |                              | -                                    |              |                | _            |             | A Q :             | Español -   | e farmacia -   |         |
|-------------------------------|--------------|------------------------------|--------------------------------------|--------------|----------------|--------------|-------------|-------------------|-------------|----------------|---------|
| (7)                           | LISTADO      | DE FACTURAS CXP<br>96,228.00 | Motivo Anulación<br>Se duplicó la fa | n<br>ictura  |                | ×            | тота        | BALANCE: \$20.060 | 00          | TOTAL DE FATUR | Nuevo M |
| Farmacia Demo                 | NCF<br>Todas | Estado<br>V Todas            | ✓ Todas ✓                            | • mm/dd/yyyy | Anular Factura | × Cancelar   |             |                   |             |                |         |
| farmacia<br>Q. Admin Stor Day | Buscar       |                              |                                      |              |                |              |             |                   |             |                |         |
| V Parinat, Sav. Dyr.          | Codigo       | Proveedor                    | Fecha                                | NCF          | Moneda         | Sub-Total    | ITBIS       | Total             | Pagado      | Balance        |         |
| Menu Qi Chet                  | F000001      | Nestle<br>4                  | 11-08-2022                           |              | DOP            | \$500,000.00 | \$90,000.00 | \$590,000.00      | \$11.80     | \$0.00         | ~       |
| C Dashboard                   | F000002      | johnson johnson<br>5         | 16-09-2022                           |              | DOP            | \$1,600.00   | \$108.00    | \$1,708.00        | \$1,708.00  | \$0.00         | ~       |
| 🗐 Ingresos 🔹 🕠                | F000003      | johnson johnson<br>5         | 29-09-2022                           | 8010000233   |                | \$21,000.00  | \$0.00      | \$21,000.00       | \$21,000.00 | \$0.00         | •:      |
| E POS                         | F000004      | Mead Johnson<br>1            | 03-10-2022                           |              | DOP            | \$34,000.00  | \$6,120.00  | \$40,120.00       | \$0.00      | \$20,060.00    | ~       |
| Cuentas por Pagor 🔶           |              |                              |                                      |              |                |              |             |                   |             |                |         |
| Listado de Proveedores        |              |                              |                                      |              |                |              |             |                   |             |                |         |
| Listado por Facturas          |              |                              |                                      |              |                |              |             |                   |             |                |         |
| D Pagos                       |              |                              |                                      |              |                |              |             |                   |             |                |         |
| Reportes                      |              |                              |                                      |              |                |              |             |                   |             |                |         |
| Balance Anliguedad            |              |                              |                                      |              |                |              |             |                   |             |                |         |

#### 3. PAGAR FACTURA

1. En caso de tener facturas con balance pendiente, podemos buscar nuestra factura e ir a nuestro botón azul, dando clic a \*Pagar\*.

| (m)                                                                                                   |     | LISTADO (    | DE FACTURAS CXP       |                   |                     |        |                 |            |                   |             | +m                | anal ÷ |
|----------------------------------------------------------------------------------------------------|-----|--------------|-----------------------|-------------------|---------------------|--------|-----------------|------------|-------------------|-------------|-------------------|--------|
| Farmacia Demo                                                                                         |     | NCF<br>Todas | Estado                | Moneda<br>Todas v | Desde<br>mm/dd/yyyy | Hasta  | D 0: 122,719.90 | TOTAL      | BALANCE: 820,060. | 00          | TOTAL DE FATURA   | 49: 4  |
| Servacia<br>Admin, Sto Ogo                                                                            | 0   | Buscar       | Protocolor            | Facha             | NOT                 | Monada | Table Testal    | 1713/6     | Voted             | Banado      | Balance           |        |
| Monu G Chat                                                                                           |     | F000001      | Nestle 4              | 11-08-2022        | -                   | DOP    | \$500,000.00    | 590,000,00 | \$590,000 00      | \$11.89     | \$0.00            |        |
| Deshboard                                                                                             |     | F000002      | johnson johnson<br>§  | 16-09-2022        | -                   | DOP    | \$7,000.00      | \$108.00   | \$1,708.00        | \$1,708.00  | 80.00             | •      |
| angrosos                                                                                              | - 6 | F000003      | johnson johnson<br>\$ | 29-05-3022        | 5010000233          |        | \$21,000.00     | \$0.00     | \$21,000.00       | \$21,660.00 | (ii) Pagar        |        |
| POS                                                                                                   | _   | F000004      | Meild Johnson<br>1    | 03-18-2022        | -                   | DOP    | \$34,000.00     | \$6,120,00 | \$40,120.00       | 80.00       | Editar     Editar |        |
| Curretan por Pagar                                                                                    | ~   |              |                       |                   |                     |        |                 |            |                   |             | Cancelar          |        |
| Listado de Proveedores<br>Listado por Pacturas<br>C Pagos<br>Pogon<br>Proportes<br>balanco Anteguedad |     | L            |                       |                   |                     |        |                 |            |                   |             |                   |        |

- 2. Una vez estamos dentro, damos clic al método que utilizamos para el pago.
- 3. En este paso colocamos algún detalle sobre el pago, como la referencia de la transferencia, etc.
- 4. Luego, digitamos el monto a pagar.
- 5. Y en el paso final, damos clic al botón verde de \*Pagar\*.

|                       | * | Pagar Factura #5                                     |                                                                                       |                 | 0                                                                             |                       | <br>e |    |
|-----------------------|---|------------------------------------------------------|---------------------------------------------------------------------------------------|-----------------|-------------------------------------------------------------------------------|-----------------------|-------|----|
| 0                     | - | Di 1<br>Clienta:<br>Nombre 0<br>Notre 1<br>Direction | Wepd Johnson<br>Comercial: 1<br>(800) 898-6376<br>Jectrónico: far@gmail.com<br>1: dól | Fecha           | Factura #5<br>Sin concepto<br>a de la Factura 04-10-2022<br>ITBIS: \$5,400.00 | -                     |       |    |
| 8 TT                  |   | Fecha del Pago                                       | Método Pago                                                                           | Detailes / Ref. |                                                                               |                       |       |    |
| and the second second | - | 10/04/2022                                           | Efectivo 👻                                                                            |                 |                                                                               | 100                   | -     |    |
|                       |   | Balance Pendiente                                    | Pagar                                                                                 | 4               |                                                                               | and so its            |       |    |
|                       |   | \$35,400.00                                          | p                                                                                     |                 | : 0                                                                           | areas .               |       |    |
| a                     |   | Resta por pagar                                      |                                                                                       |                 |                                                                               | and the second        |       |    |
|                       |   | \$0.00                                               |                                                                                       |                 |                                                                               | and the second second |       | Ξ. |
|                       |   |                                                      |                                                                                       |                 | -                                                                             | -                     |       | ā  |
|                       |   |                                                      |                                                                                       |                 |                                                                               |                       |       |    |
| 8 mil 1               |   |                                                      |                                                                                       |                 |                                                                               |                       |       |    |
| 10 Mar 1              |   |                                                      |                                                                                       |                 |                                                                               |                       |       |    |
| generation of the     |   |                                                      |                                                                                       |                 |                                                                               |                       |       |    |
| Statement 1           |   |                                                      |                                                                                       |                 |                                                                               |                       |       |    |

# Pagos

El módulo de Pagos nos permitirá visualizar pagos pendientes a cada proveedor, como también tendremos la opción de saldar uno o más pagos al mismo instante.

|                             | Desde                             |                                  | lasta                                         | -              | NCF                                  |                                       | Tipo                         |                                 | Usuario             | 2                                         |      |
|-----------------------------|-----------------------------------|----------------------------------|-----------------------------------------------|----------------|--------------------------------------|---------------------------------------|------------------------------|---------------------------------|---------------------|-------------------------------------------|------|
|                             | PRODUCTOS FAC                     | TURADOS                          | 10/04/2022                                    |                | louos                                | -                                     |                              | PAGOS RE                        | CIBIDOS             | -                                         |      |
| Farmacia Demo               | Winasorb<br>73,854<br>69   23,39% | Mucolitic<br>49,630<br>5   15.72 | 08 Antipiréficos<br>40,703<br>36 128   12.899 |                | Acetamino/én<br>36,382<br>39  11.52% | Antialérgicos<br>24,502<br>72   7.76% | Antiack<br>15,86<br>53   5.0 | Efective<br>22,40<br>18   15.88 | 7 100<br>85 1 0.07% | Transferencia<br>(00)<br>869<br>3 (0.61%) |      |
| Menu GiChat                 |                                   |                                  | TOTAL FACTURA                                 | DO : \$3       | 315,765.48                           |                                       |                              |                                 | TOTAL PAG           | ADO : \$141,303.02                        |      |
| 🔂 Dashboard                 | VENTAS POR MES                    | 3                                |                                               |                |                                      |                                       |                              |                                 | COMPARACION         | POR PRODUCTOS                             |      |
| ingrasos →                  | 2506                              |                                  |                                               | RD\$ 31        | 5,765.48                             |                                       | 844 .                        | <b></b>                         | 15.7 %              |                                           |      |
| Cuentas por Pogar 🔷         | 2008<br>3106                      |                                  |                                               |                |                                      |                                       | 200,958                      |                                 | 2.8%<br>45%         |                                           |      |
| Listado por Facturas Pagos  | 50R 100% +<br>12,500<br>0k        | -180%<br>4,460                   | 38% + 50% +<br>7,185 18,006                   | -726%<br>2,180 | 93% 4<br>30,600                      | -489% 32<br>5,195                     | 18: +<br>1,281               | -8,273%<br>2,400                |                     |                                           | 123% |
| Reportes Belance Antiguedad | Ene<br>2022                       | Fab<br>2022                      | Mar Abr<br>2022 2022                          | May<br>2022    | Jun<br>2022                          | jul A<br>2022 2                       | kgo 5ep<br>022 2022          | Oct<br>2022                     |                     |                                           |      |

#### 1. APLICAR PAGOS POR PROVEEDOR

Para aplicar un pago damos clic a \*Proveedor\* y seleccionamos el que queramos.

| $(\mathfrak{P})$             | FACTURAS POR PAGAR<br>TOTAL FACTURADO:<br>Proveedor   | \$0.00 | ITBIS: \$0.00 | TOTAL PAGADO: \$0.00 | TOTAL     | BALANCE: \$0.00 | τοται   | CEI Pagar<br>DE FATURAS: 0 |
|------------------------------|-------------------------------------------------------|--------|---------------|----------------------|-----------|-----------------|---------|----------------------------|
| farmacia<br>Admin. Sto. Dpo. | c Q                                                   | ence   | Moneda        | ITBIS                | Facturado | Pagado          | Balance | Pagar                      |
| T Menu G Chat                | Mead Johnson<br>Biotoscana                            |        |               |                      |           |                 |         |                            |
| C Dashboard                  | Roxfarmer<br>Nestle                                   |        |               |                      |           |                 |         |                            |
| POS                          | johnson johnson<br>Teonofarmar                        |        |               |                      |           |                 |         |                            |
| Cuentas por Pagar.           | Labofar<br>Colgate palmolive                          |        |               |                      |           |                 |         |                            |
| Listado por Facturas         | Medifarma<br>Induquimice<br>Chocolatera Independencia |        |               |                      |           |                 |         |                            |

Luego, vamos a nuestra factura y digitamos el monto que queremos pagar o bien, si el monto es igual al pendiente completo, damos un clic al billete verde que se encuentra a un lado de la factura (en caso de querer pagar varias facturas, solamente hacemos el proceso anterior en cada una).

Una vez tenemos nuestros montos a pagar colocados, damos clic al botón verde de \*Pagar\* que se encuentra en la parte superior derecha de nuestra pantalla.

| $(\tilde{c})$          | FACTU                | RAS POR PAG   | AR                                     |            |              |             |         |                     | [6] Pagar            |
|------------------------|----------------------|---------------|----------------------------------------|------------|--------------|-------------|---------|---------------------|----------------------|
| Farmacia Derno         | T<br>Proveed<br>Mead | oral FACTURAE | 20: \$40,120.00 ITBIS: :               | \$6,120.00 | TOTAL PAGADO | : \$0.00    | TOTAL E | BALANCE: \$20,060.0 | 0 TOTAL DEFATURAS: 1 |
|                        | Codigo               | Fecha         | Vence                                  | Moneda     | ITBIS        | Facturado   | Pagado  | Balance             | Pagar                |
| Admin, Ste. Dgo.       | 4                    | 03/10/2022    | 52 A y 9 M y 3 D Vencida<br>31/12/1969 | DOP        | \$6,120.00   | \$40,120.00 | \$0.00  | \$20,060.00         | 20060                |
| Menu Cher              |                      |               |                                        |            |              |             |         |                     |                      |
| C Dashboard ingresos → |                      |               |                                        |            |              |             |         |                     |                      |
| E POS                  |                      |               |                                        |            |              |             |         | /                   |                      |
| Cuentas por Pagar 🗸 👻  |                      |               |                                        |            |              |             |         | /                   |                      |
| Listado de Proveedores |                      |               |                                        |            |              |             |         |                     |                      |
| Listado por Facturas   |                      |               |                                        |            |              |             |         | /                   |                      |
| Pagos                  |                      |               |                                        |            |              |             |         |                     |                      |

Estando listos para pagar, seleccionamos nuestro método de pago y en caso de querer colocar alguna referencia o detalle, lo digitamos.

|             | * | Pagar Factura #5                                      |                                                                                      |                 |                                              | 0                                              |                | <br>e |    |
|-------------|---|-------------------------------------------------------|--------------------------------------------------------------------------------------|-----------------|----------------------------------------------|------------------------------------------------|----------------|-------|----|
| 0           | - | Di 1<br>Clienta:<br>Nombre 0<br>Normer E<br>Direction | fead Junnson<br>Somercial: 1<br>(600) 686-6376<br>actrécico: fae@gmail.com<br>c: dd6 |                 | Fact<br>Sin<br>Fecha de la Factura<br>ITBIS: | ura #5<br>concepto<br>04-10-2022<br>\$5,400.00 |                |       |    |
| ·           |   | Fecha del Pago                                        | Método Pago                                                                          | Detailes / Ref. |                                              |                                                |                |       |    |
|             | - | 10/04/2022                                            | Electivo                                                                             |                 |                                              |                                                | 100            | -     |    |
|             |   | Balance Pendiente                                     | Pagar                                                                                |                 | A                                            |                                                | and the second |       | 0  |
|             |   | \$35,400.00                                           | q                                                                                    |                 | :                                            | (D)                                            | distant.       |       | 0  |
|             |   | Resta por pagar                                       |                                                                                      |                 |                                              |                                                | -              |       |    |
|             |   | \$0.00                                                |                                                                                      |                 |                                              |                                                | -              |       | ē. |
|             |   |                                                       |                                                                                      | -               |                                              | -                                              |                |       | ē. |
| 1 mm        |   |                                                       |                                                                                      |                 |                                              |                                                |                |       |    |
| a           |   |                                                       |                                                                                      |                 |                                              |                                                |                |       |    |
| g           |   |                                                       |                                                                                      |                 |                                              |                                                |                |       |    |
| A REPORT OF |   |                                                       |                                                                                      |                 |                                              |                                                |                |       |    |
|             |   |                                                       |                                                                                      |                 |                                              |                                                |                |       |    |

Para la parte final, solo debemos dar clic al botón verde de \*Pagar\*.

2. IMPRIMIR ORDEN DE COMPRA CON PAGOS PENDIENTES

Si queremos imprimir nuestra orden con balance pendiente, en vez de colocar nuestro monto a pagar, vamos a nuestra factura y damos clic al botón morado de \*Visualizar\*.

|                                                       | ा      | OTAL FACTURAL | DO: \$357,000.00 ITBIS:                | \$54,000.00 | TOTAL PAGA  | DO: \$0.00   | TOTAL E | ALANCE: \$38,400.00 |        | TOTAL DE FATURAS: |
|-------------------------------------------------------|--------|---------------|----------------------------------------|-------------|-------------|--------------|---------|---------------------|--------|-------------------|
|                                                       | Provee | dor           | (management)                           |             |             |              |         |                     |        |                   |
| Farmacia Demo                                         | Mead   | Johnson ~     | # Historial                            |             |             |              |         |                     |        |                   |
| farmacia 🕫                                            | Codigo | Fecha         | Vence                                  | Moneda      | ITBIS       | Facturado    | Pagado  | Balance             |        | Pagar             |
| 💙 🔍 Admin, Sia Dgo, 👘                                 | 5      | 04/10/2022    | 52 A y 9 M y 4 D Vencida<br>31/12/1959 | DOP         | \$54,000.00 | \$354,000.00 | \$0.00  | \$35,400.00         | \$0.00 | B2 (*             |
| Menu 🖓 Chat                                           | 6      | 04/10/2022    | 52 A y 9 M y 3 D Vencide<br>31/12/1969 | DOP         | \$0.00      | \$3,000.00   | \$0.00  | \$3,000.00          | \$0.00 |                   |
| Dashboard                                             |        |               |                                        |             |             |              |         |                     |        |                   |
| Nama and                                              |        |               |                                        |             |             |              |         |                     |        |                   |
| ingresos /                                            |        |               |                                        |             |             |              |         |                     |        |                   |
| POS                                                   |        |               |                                        |             |             |              |         |                     |        |                   |
| Guentas por Pagar 👻                                   |        |               |                                        |             |             |              |         |                     |        |                   |
| Listado de Proveadores                                |        |               |                                        |             |             |              |         |                     |        |                   |
|                                                       |        |               |                                        |             |             |              |         |                     |        |                   |
| Listado por Facturas                                  |        |               |                                        |             |             |              |         |                     |        |                   |
| Listado por Facturas     Pagos                        |        |               |                                        |             |             |              |         |                     |        |                   |
| Listedo por Factures     Pagos     Pagos     Peportes |        |               |                                        |             |             |              |         |                     |        |                   |

Una vez estamos ahí, damos clic al botón verde de \*Imprimir\*, configuramos los campos correspondientes y guardamos en el botón azul.

DUODÉCIMA HERRAMIENTA:

# ¿Cómo obtenemos los reportes de nuestros egresos?

# Reportes de compras y gastos

En este módulo podremos encontrar los pagos aplicados individuales y múltiples en una gráfica, resumiendo los gastos realizados con los diferentes métodos de pagos, al igual que en el balance anual detalla las facturas con balance por año.

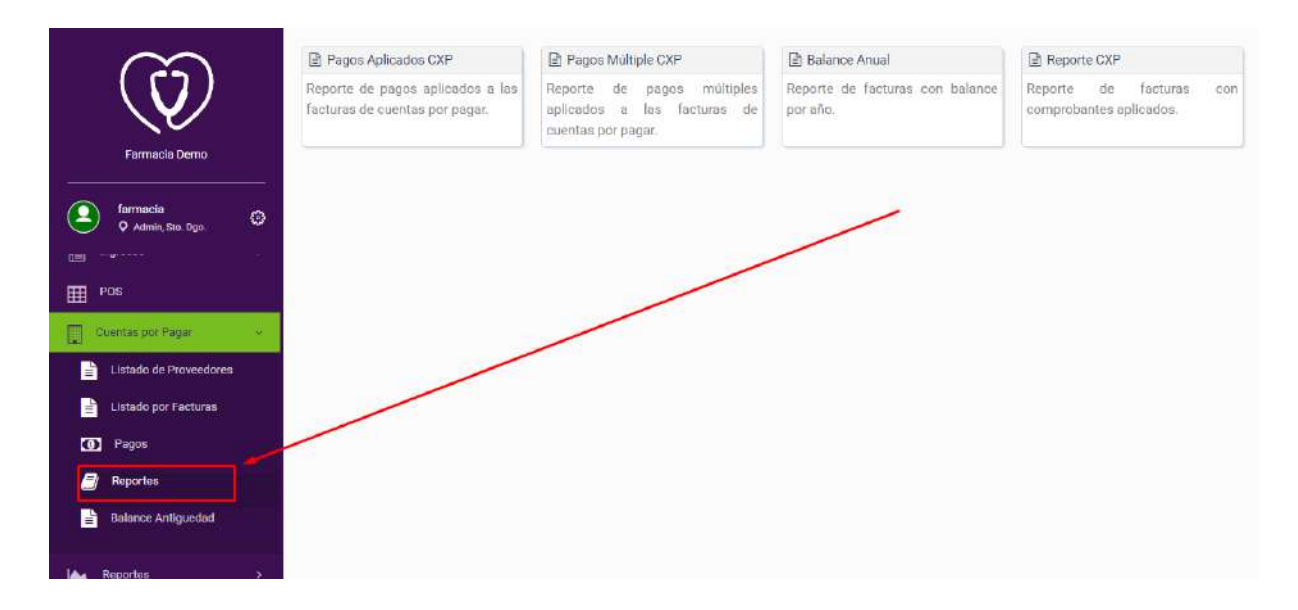

#### Reportes

En este módulo se visualiza los registros de acuerdo al tipo de reporte correspondiente, los tipos de reportes varían desde el **Reporte 606** hasta **Reporte 608** 

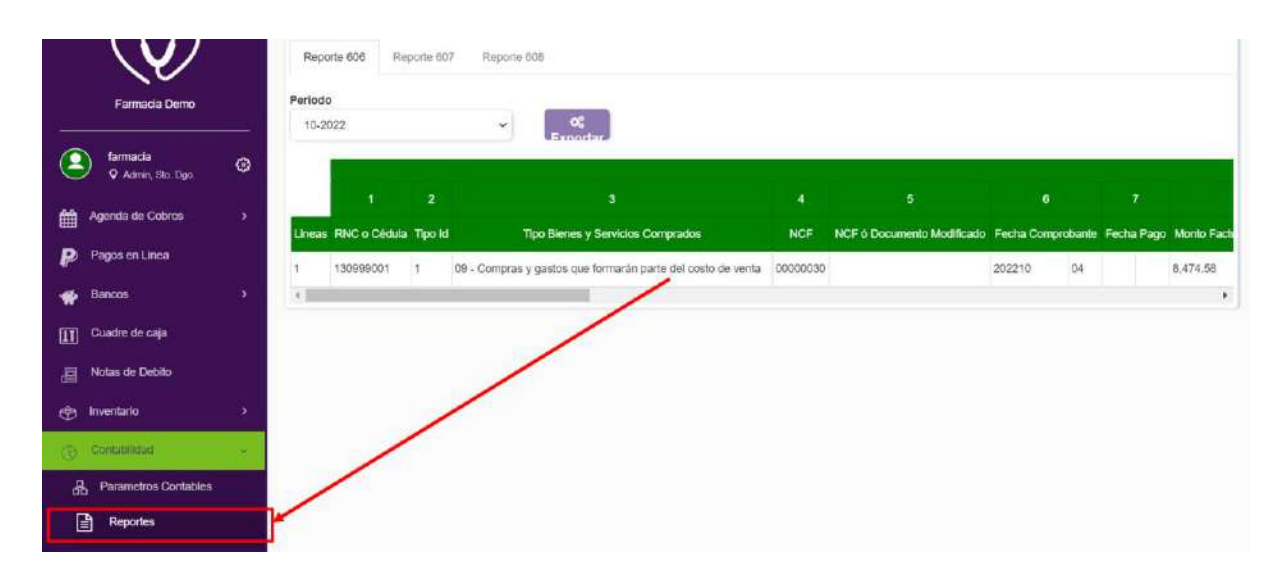

Para obtener nuestro reporte, hacemos lo siguiente:

• Filtrar el periodo que queremos obtener.

|                    |             |             |              | P            | eriod    | o de reporte               |             |          |            |    |
|--------------------|-------------|-------------|--------------|--------------|----------|----------------------------|-------------|----------|------------|----|
| REPORTES C         | ONTABLES    |             | /            |              |          |                            |             |          |            |    |
| Reporte 608        | Reporte 607 | Reporte 808 | /            |              |          |                            |             |          |            |    |
| Periodo            |             | /           |              |              | _        |                            |             |          |            |    |
| 10-2022            |             |             | ~            | 📽 Exporta    |          |                            |             |          |            |    |
| 09-2022            |             |             |              |              |          |                            |             |          |            |    |
| 07-2022            |             |             |              |              |          | 5                          | 6           |          |            |    |
| 05-2022<br>04-2022 |             |             | Compade      | 6            | NCF      | NCF é Documento Modificado | Fecha Corry | visbante | Fecha Pago | M  |
| 03-2022<br>02-2022 |             |             | parte lei ci | sto de venta | 00000030 |                            | 202210      | 04       |            | 8, |
| 01-2022<br>12-2021 |             |             |              |              |          |                            |             |          |            |    |
| 11-2021            |             |             | _            |              |          |                            |             |          |            | 1  |

• Una vez buscamos nuestro reporte, damos clic al botón morado de Exportar y seleccionamos el tipo de documento.

| EXPORTAR         |            |
|------------------|------------|
| <br>Excel        | ¢ Exportar |
| Archivo de Texto |            |